# GOODWE

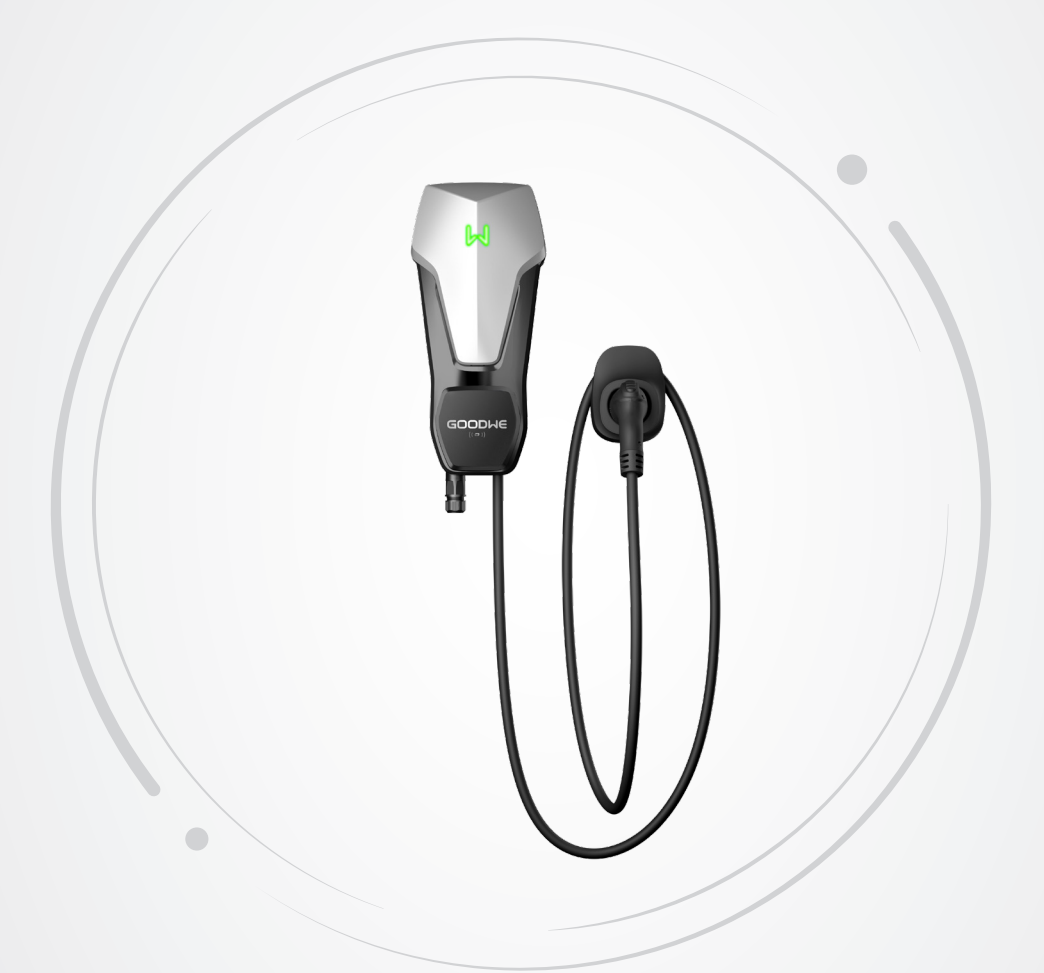

# Manual do usuário

# **Carregador CA**

Série HCA (7 a 22 kW) G2 v1.3-2025-07-03

#### Copyright©GoodWe Technologies Co.,Ltd. 2025. Todos os direitos reservados.

Nenhuma parte desse manual pode ser reproduzida ou transmitida para a plataforma pública de nenhuma forma nem por nenhum meio sem a autorização prévia por escrito da GoodWe.

#### Marcas comerciais

**GOODINE** e outras marcas comerciais da GoodWe pertencem à GoodWe Company. Todas as outras marcas comerciais ou marcas registradas mencionadas nesse manual são de propriedade da empresa GoodWe.

#### AVISO

As informações neste manual do usuário estão sujeitas a alterações devido a atualizações do produto ou outros motivos. Esse manual não pode substituir as instruções de segurança ou etiquetas no equipamento, a menos que especificado de outra forma.

# CONTEÚDO

| 1 | Sobre esse manual                           | 1        |
|---|---------------------------------------------|----------|
|   | 1.1 Modelo aplicável                        | 1        |
|   | 1.2 Público-alvo                            | 1        |
|   | 1.3 Definição dos símbolos                  | 2        |
| 2 | Procauçãos do sogurança                     | 2        |
| 2 | 2.1. Sogurança Corol                        | <b>ر</b> |
|   | 2.1 Segurança de carragader CA              | د<br>د   |
|   | 2.2 Segurança do carregador CA              | c        |
|   |                                             | 4        |
|   | 2.4 Declaração de Conformidade              | 5        |
| 3 | Apresentação do produto                     | 6        |
|   | 3.1 Visão geral do produto                  | 6        |
|   | 3.2 Cenários de uso                         | 7        |
|   | 3.3 Modo de carregamento                    | 9        |
|   | 3.4 Status operacional do carregador        | 10       |
|   | 3.5 Funcionalidades                         | 10       |
|   | 3.6 Aparência                               | 12       |
|   | 3.6.1 Descrição das peças                   | 12       |
|   | 3.6.2 Dimensão                              | 14       |
|   | 3.6.3 Descrição do indicador                | 16       |
|   | 3.6.4 Placa de identificação                | 16       |
| 4 | Verificação e armazenamento                 | 17       |
|   | 4.1 Verificação antes de receber            | 17       |
|   | 4.2 Entregas                                | 17       |
|   | 4.3 Armazenamento                           | 18       |
| 5 | Instalação                                  | 19       |
| 5 | 5.1 Requisitos de instalação                |          |
|   | 5.2 Instalação                              |          |
|   | 5.2.1 Movimentação do carregador            |          |
|   | 5.2.2 Instalação do carregador (na parede)  |          |
|   | 5.2.3 Instalação do carregador (no suporte) | 23       |
|   | 5.2.4 Instalação do medidor MID (opcional)  | 24       |
| 6 | Conexão elétrica                            | 25       |
|   | 6.1 Precauções de segurança                 |          |
|   | 6.2 Conexão do cabo RCBO                    | 27       |
|   | 6.3 Conexão do cabo CA                      | 28       |

|    | 6.4 Conexão do cabo de comunicação                                                                      | 29       |
|----|----------------------------------------------------------------------------------------------------|----------|
|    | 6.4.1 Conexão do cabo de comunicação RS485                                                              | 29       |
|    | 6.4.2 Conexão do cabo de comunicação LAN                                                                | 30       |
|    | 6.4.3 Conexão do cabo do medidor MID (opcional)                                                         | 30       |
| 7  | Comissionamento do equipamento                                                                          | 31       |
| -  | 7.1 Verificação antes de ligar                                                                          |          |
|    | 72 Linar                                                                                                | 31       |
|    | 73 Carregamento de veículo elétrico                                                                     | 32       |
|    | 7.3.1 Iniciar carregamento pelo aplicativo SolarGo ou SEMS Portal                                       | 32       |
|    | 7.3.2 Agendar carregamento pelo aplicativo SolarGo ou SEMS Portal                                       |          |
|    | 7.3.3 Modo de início automático.                                                                        |          |
|    | 7.3.4 Carregamento de cartão RFID                                                                       | 34       |
| 8  | Comissionamento do sistema                                                                              | 35       |
| •  | 8.1 Indicador                                                                                           |          |
|    | 8.2 Configuração e verificação de informações do carregador pelo aplicativo SolarGo                     |          |
|    | (instaladores)                                                                                          | 35       |
|    | 8.2.1 Download e instalação do aplicativo                                                               | 35       |
|    | 8.2.2 Login no carregador                                                                               | 36       |
|    | 8.2.3 Introdução à página principal                                                                     | 37       |
|    | 8.2.4 Configuração de Wi-Fi                                                                             | 38       |
|    | 8.2.5 Configuração do modo de carregamento                                                              |          |
|    | 8.2.6 Mais                                                                                              | 41       |
|    | 8.3 Configuração e verificação de informações do carregador pelo aplicativo SEMS Port<br>(instaladores) | al<br>44 |
|    | 8.3.1 Download e instalação do aplicativo                                                               | 44       |
|    | 8.3.2 Registrar uma conta de usuário final                                                              | 44       |
|    | 8.3.3 Login no aplicativo                                                                               | 45       |
|    | 8.3.4 Criação da estação de energia                                                                     | 46       |
|    | 8.3.5 Configuração do modo de carregamento                                                              | 47       |
|    | 8.3.6 Configuração                                                                                      | 50       |
| 9  | Manutenção                                                                                              | 54       |
|    | 9.1 Desligar o carregador                                                                               | 54       |
|    | 9.2 Desmontar o carregador                                                                              | 54       |
|    | 9.3 Descartar o carregador                                                                              | 54       |
|    | 9.4 Manutenção de rotina                                                                                | 54       |
|    | 9.5 Solução de problemas                                                                                | 55       |
| 40 | Davêmatwas técnisas                                                                                     | 67       |
| 10 | Parametros tecnicos                                                                                     | 5/       |

# 1 Sobre esse manual

Esse manual descreve as informações do produto, a instalação, a conexão elétrica, o comissionamento, a solução de problemas e a manutenção do carregador. Leia esse manual antes de instalar e operar o produto. Todos os instaladores e usuários devem estar familiarizados com os recursos, funções e precauções de segurança do produto. Este manual está sujeito a atualização sem aviso prévio. Para mais detalhes sobre o produto e os documentos mais recentes, acesse https://en.goodwe.com/.

# 1.1 Modelo aplicável

Esse manual se aplica aos carregadores listados abaixo: (doravante referidos como HCA).

- GW7K-HCA-20
- GW11K-HCA-20
- GW22K-HCA-20

# 1.2 Público-alvo

Esse manual se aplica apenas a profissionais técnicos treinados e experientes. O pessoal técnico deve estar familiarizado com o produto, as normas locais e os sistemas elétricos.

# 1.3 Definição dos símbolos

Os diferentes níveis de mensagens de advertência neste manual são definidos da seguinte forma:

| Indica um perigo de alto nível que, se não for evitado, resultará em morte ou ferimentos      |
|-----------------------------------------------------------------------------------------------|
| graves.                                                                                       |
|                                                                                               |
| Indica um perigo de nível médio que, se não for evitado, pode resultar em morte ou            |
| ferimentos graves.                                                                            |
| 🔬 CUIDADO                                                                                     |
| Indica um perigo de baixo nível que, se não for evitado, pode resultar em ferimentos leves ou |
| moderados.                                                                                    |
| AVISO                                                                                         |
| Destaca e complementa os textos. Ou habilidades e métodos para resolver problemas             |
| relacionados ao produto para economizar tempo.                                                |
|                                                                                               |

# 2 Precauções de segurança

Siga rigorosamente estas instruções de segurança no manual do usuário durante a operação.

AVISO

O carregador foi projetado e testado em conformidade com as regras de segurança relacionadas. Leia e siga todas as instruções e precauções de segurança antes de qualquer operação. A operação inadequada pode causar ferimentos ou danos à propriedade, pois o carregador é um equipamento elétrico.

# 2.1 Segurança Geral

#### AVISO

- As informações neste manual do usuário estão sujeitas a alterações devido a atualizações do produto ou outros motivos. Este guia não substitui os rótulos do produto ou as precauções de segurança no manual do usuário, a menos que especificado o contrário. Todas as descrições no manual são somente para orientação.
- Antes das instalações, leia o manual do usuário para aprender sobre o produto e as precauções.
- Todas as instalações devem ser realizadas por técnicos treinados e experientes que estejam familiarizados com as normas locais e os regulamentos de segurança.
- Use ferramentas isolantes e vista equipamento de proteção individual ao operar o carregador para garantir a segurança pessoal. Use luvas, roupas e pulseiras antiestáticas ao tocar em dispositivos eletrônicos para proteger o carregador contra danos.
- Siga rigorosamente as instruções de instalação, operação e configuração desse manual. O fabricante não será responsável por danos ao equipamento ou ferimentos se você não seguir as instruções. Para obter mais detalhes sobre a garantia, acesse: <u>https://en.goodwe. com/warranty</u>.

# 2.2 Segurança do carregador CA

# PERIGO

- Não desmonte os módulos do carregador por conta própria. Não estenda o cabo de carregamento. Caso contrário, pode causar redução da classificação de proteção de entrada ou risco de choque elétrico.
- O equipamento permite apenas o carregamento de veículos elétricos (EVs). Não carregue outros dispositivos.
- Depois de usar o conector de carregamento, cubra o plugue de carregamento adequadamente e enrole o cabo ao redor do carregador.
- O carregador e os cabos não devem ser dobrados, espremidos ou emaranhados. Caso contrário, pode causar danos ao equipamento.
- Desconecte o carregador e seus interruptores upstream antes da instalação, manutenção e outras operações.
- É estritamente proibido tocar no conector de carregamento quando o carregador está ligado.

# ALERTA

Verifique regularmente se a tampa e a aparência do carregador estão normais.

### PERIGO

- Todos os rótulos e marcações de advertência devem estar visíveis após a instalação. Não cubra, rabisque ou danifique nenhum rótulo no equipamento.
- Os rótulos de advertência no carregador são os seguintes:

| 4      | RISCO DE ALTA TENSÃO<br>Existe alta tensão durante<br>a operação do carregador.<br>Desconecte toda a energia de<br>entrada e desligue o produto<br>antes de trabalhar nele. |           | Atrase a descarga. Aguarde<br>5 minutos depois de desligar<br>até que os componentes<br>estejam completamente<br>descarregados.                                 |
|--------|----------------------------------------------------------------------------------------------------|-----------|----------------------------------------------------------------------------------------------------|
|        | Leia o manual do usuário<br>antes de qualquer operação.                                                                                                    | <u>^!</u> | Existem riscos potenciais.<br>Use EPI adequado antes de<br>qualquer operação.                                                                                   |
|        | Risco de alta temperatura.<br>Não toque no produto<br>em operação para evitar<br>queimaduras.                                                                               | X         | Não descarte o carregador<br>como lixo doméstico. Descarte<br>o produto de acordo com as leis<br>e regulamentações locais ou<br>envie-o de volta ao fabricante. |
| CE     | Marcação CE.                                                                                                    |           | Marcação RCM.                                                                                                    |
| ANATEL | Marca ANATEL do Brasil.                                                                                                    |           |                                                                                                    |

# 2.3 Requisitos de pessoal

#### AVISO

- O pessoal que instala ou realiza a manutenção do equipamento deve ser rigorosamente treinado, e aprender sobre as precauções de segurança e as operações corretas.
- Apenas profissionais qualificados ou pessoal treinado estão autorizados a instalar, operar, realizar manutenção e substituir o equipamento ou peças.

# 2.4 Declaração de Conformidade

#### União Europeia

O produto com função de comunicação sem fio vendido no mercado europeu atende aos requisitos das seguintes diretivas:

- Diretiva de Equipamentos de Rádio 2014/53/EU (RED)
- Diretiva de Restrições de Substâncias Perigosas 2011/65/EU e (UE) 2015/863 (RoHS)

#### Reino Unido

O produto com função de comunicação sem fio vendido no mercado britânico atende aos requisitos das seguintes diretivas:

- Regulamentos de equipamentos de rádio de 2017
- As restrições ao uso de determinadas substâncias perigosas em regulamentos de equipamentos elétricos e eletrônicos de 2012 (S.I. 2012/3032)

#### Brasil

O produto com função de comunicação sem fio vendido no mercado brasileiro atende aos requisitos das seguintes diretivas:

- Incorpora produto homologado pela Anatel sob número 06795-24-02673.
- Este equipamento não tem direito à proteção contra interferência prejudicial e não pode causar interferência em sistemas devidamente autorizados. Para obter mais informações, consulte o site da ANATEL <u>www.gov.br/anatel/pt-br</u>.

#### AVISO

- Wi-Fi de 2,4 G, frequência de operação: 2.412 a 2.472 MHz, potência máxima e.i.r.p: 18,99 dBm
- BLE 1M&2M, frequência de operação: 2.402 a 2.480 MHz, potência máxima e.i.r.p: 2,99 dBm
- RFID 13,56 MHz, potência máxima e.r.p: -47,50 dBm

# 3 Apresentação do produto

# 3.1 Visão geral do produto

O produto da série HCA é um carregador residencial CA, projetado principalmente para carregar veículos elétricos. Ele se comunica com um inversor para utilizar a energia fotovoltaica no carregamento do veículo, além de obter dados do medidor inteligente por meio do inversor para o gerenciamento dinâmico da carga. Também pode se conectar a um medidor MID (medidor inteligente certificado MID) para gerar faturas reembolsáveis. O carregador pode ser iniciado por cartão RFID, via aplicativo ou automaticamente ao conectar o plugue de carregamento. Além disso, oferece proteção durante o carregamento, monitoramento de rede e outras funcionalidades.

#### Modelo

Esse manual se aplica aos carregadores listados abaixo:

- GW7K-HCA-20
- GW11K-HCA-20
- GW22K-HCA-20

#### Descrição do modelo

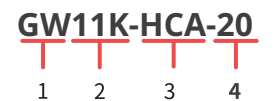

| N° | Referência       | Explicação                                                                                                    |  |
|----|------------------|----------------------------------------------------------------------------------------------------|--|
| 1  | Código da marca  | GW: GoodWe                                                                                                    |  |
| 2  | Potência nominal | <ul> <li>7.000: a potência nominal de saída é de 7 kW.</li> <li>11.000: a potência nominal de saída é de 11 kW.</li> <li>22.000: a potência nominal de saída é de 22 kW.</li> </ul> |  |
| 3  | Série            | HCA: Série HCA                                                                                                    |  |
| 4  | Geração          | 20: a segunda geração.                                                                                                    |  |

# 3.2 Cenários de uso

#### Com PV e bateria

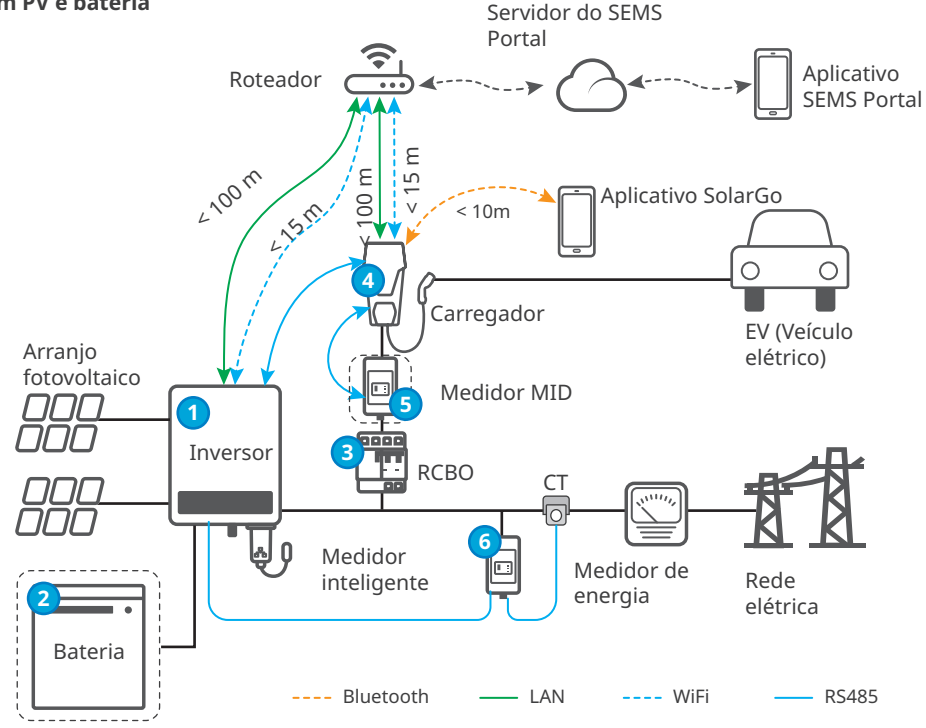

#### Sem PV ou bateria

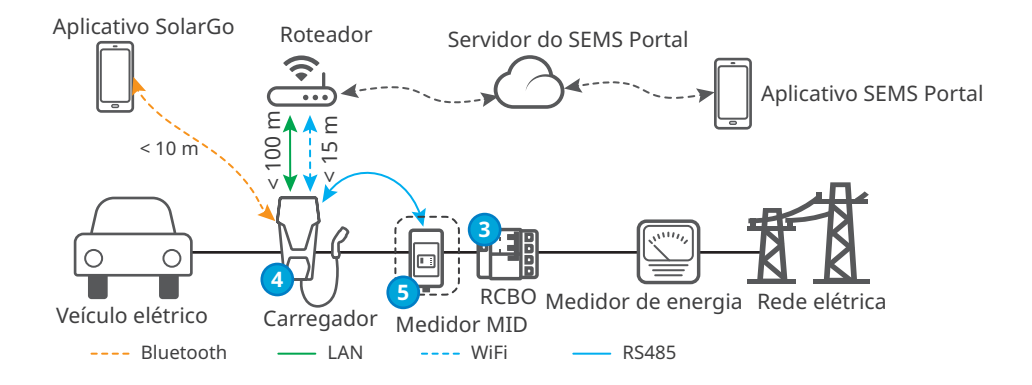

| N٥ | Peças                  | Descrição                                                                                                    |  |
|----|------------------------|----------------------------------------------------------------------------------------------------|--|
| 1  | Inversor               | Inversores fotovoltaicos Grid-Tie e híbridos da GoodWe.                                                                                          |  |
| 2  | Bateria                | Baterias compatíveis com os inversores híbridos da GoodWe.                                                                                       |  |
| 3  | RCBO                   | Oferece proteção contra corrente residual e sobrecorrente para o<br>carregador. Entre em contato com o fabricante do carregador para<br>comprar. |  |
| 4  | Carregador             | Carregador da série HCA da GoodWe.                                                                                                    |  |
| 5  | Medidor<br>MID         | Coleta os dados de consumo de energia do carregador de veículo elétrico, que podem ser utilizados para reembolso de faturas.                     |  |
| 6  | Medidor<br>inteligente | Entregue com o inversor ou adquirido do fabricante do inversor.                                                                                  |  |

#### Diagrama de circuito

Confira abaixo o diagrama de circuito para o carregador HCA:

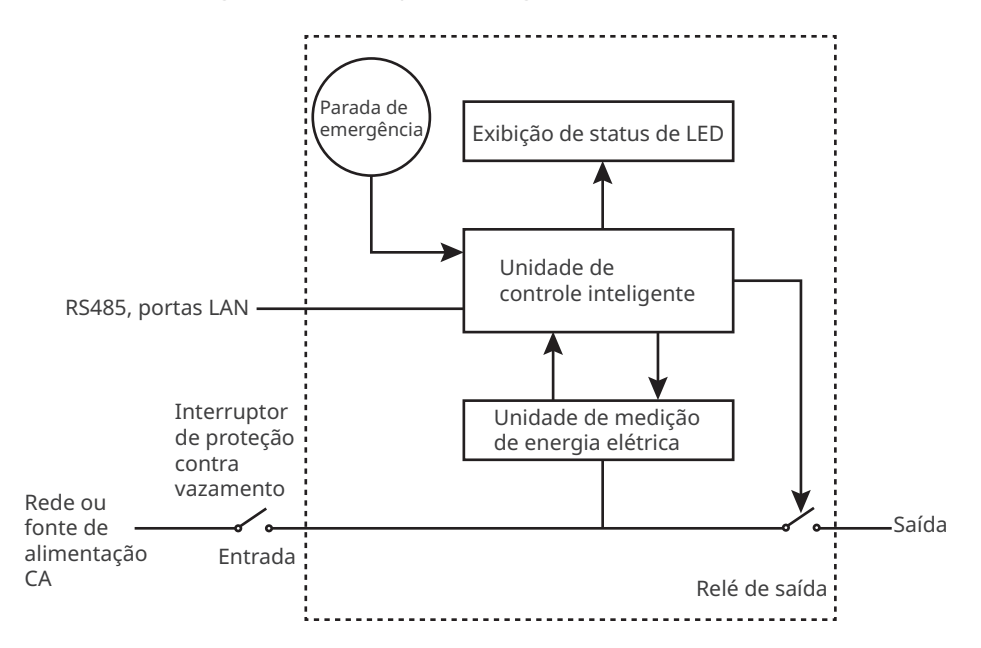

- A porta RS485 é utilizada para comunicação com inversores fotovoltaicos ou medidores MID.
- A porta LAN é utilizada para comunicação com o roteador.
- Para carregador CA monofásico e trifásico, a porta de entrada é usada para conectar com cabo de alimentação monofásico de três fios da rede elétrica e cabo de alimentação trifásico de cinco fios da rede, respectivamente.
- A porta de saída é usada para conectar com o plugue de carregamento.
- Parada de emergência se refere ao botão de parada de emergência.

#### Tipos de redes

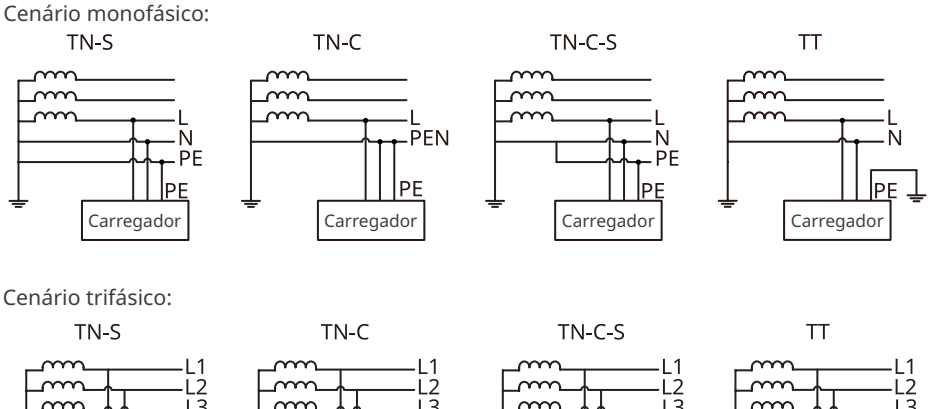

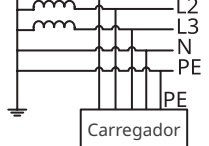

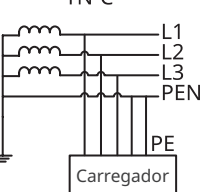

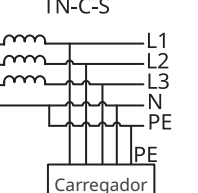

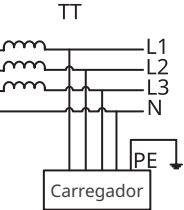

# 3.3 Modo de carregamento

#### AVISO

Para modos de prioridade de energia fotovoltaica e energia fotovoltaica + bateria, a potência de carregamento do carregador de veículo elétrico é limitada pela potência máxima de saída do inversor.

#### Rápido

O carregador utiliza eletricidade da rede elétrica, dos painéis solares ou das baterias para carregar veículos elétricos. A potência de saída do carregador é configurada como a potência nominal por padrão, e os usuários podem ajustar a potência, desde que não exceda a nominal.

#### Prioridade de energia fotovoltaica

Somente a energia fotovoltaica é usada para carregar o veículo elétrico. As cargas, que podem ser da rede elétrica ou de sistemas de backup, têm prioridade no consumo da energia fotovoltaica, e o excedente é utilizado para carregar o veículo.

#### Energia fotovoltaica + bateria

A energia fotovoltaica e a bateria são utilizadas para carregar o veículo elétrico. As cargas, que podem ser da rede elétrica ou de sistemas de backup, têm prioridade no consumo de energia, e o excedente é utilizado para carregar o veículo.

## 3.4 Status operacional do carregador

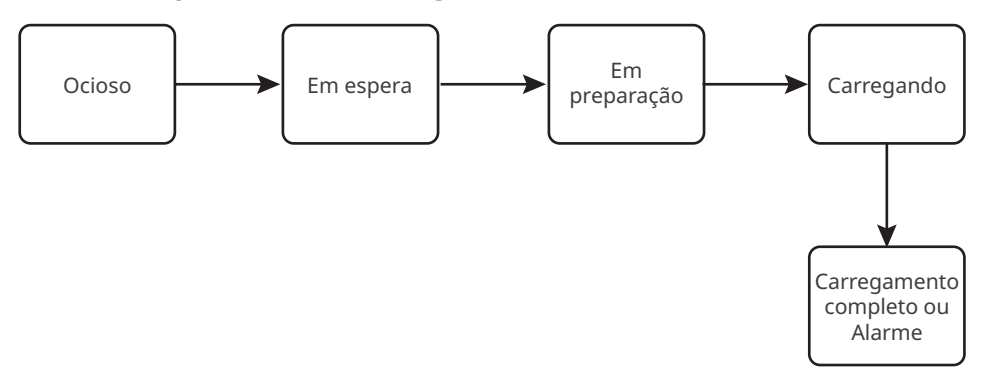

## 3.5 Funcionalidades

#### AVISO

- A potência máxima de carregamento do carregador é limitada pela potência máxima de carregamento do carregador interno (OBC) dos veículos.
- A corrente mínima de partida por fase do carregador é de 6 A. Para carregamento monofásico, a potência mínima é de 1,4 kW, e para carregamento trifásico, é de 4,2 kW.
- Os carregadores trifásicos aceitam carregamento monofásico, bifásico e trifásico, mas a
  potência real de carregamento é influenciada pelo OBC. Quando um carregador trifásico
  carrega um veículo que só aceita carregamento monofásico, sua potência máxima de
  carregamento é 1/3 da potência nominal do carregador. Quando um carregador trifásico
  carrega um veículo que só aceita carregamento bifásico, sua potência máxima de
  carregamento é 2/3 da potência nominal do carregador.

#### Controle dinâmico de carga

Depois de ativar o controle dinâmico de carga, o carregador ajustará a velocidade de carregamento (ou até pausará o carregamento) com base nos dados do medidor e na corrente de conexão à rede definida, para evitar o disparo do fusível principal. Quando a corrente real consumida se aproxima da corrente de conexão à rede definida, o carregador reduzirá a potência de carregamento até pausar, para evitar o disparo. O carregador reiniciará automaticamente quando a diferença entre a corrente de conexão à rede e a corrente consumida da rede atender às condições de reinício do carregador.

#### Garantir potência mínima de carregamento

Quando a energia fotovoltaica ou a combinação de energia fotovoltaica + bateria for insuficiente, o carregador pode obter suporte da rede elétrica ou da bateria para manter a potência de saída desejada, caso a função Garantir potência mínima de carregamento esteja ativada. Essa função está disponível apenas nos modos Prioridade de energia fotovoltaica ou Energia fotovoltaica + bateria. Os usuários podem ativar essa função pelo aplicativo SolarGo ou SEMS.

| Status                                                                                         | Explicação                                                                                                    |  |
|------------------------------------------------------------------------------------------------|----------------------------------------------------------------------------------------------------|--|
| LIGADO                                                                                         | Continue carregando com o suporte da rede elétrica e da bateria para garantir<br>a potência mínima necessária para o carregamento (1,4 kW para carregadores<br>de 7 kW e 4,2 kW para carregadores de 11/22 kW). |  |
| DESLIGADO Interrompa o carregamento se o excedente de energia fotovoltaica na mais disponível. |                                                                                                    |  |

#### Alternância de fase

#### AVISO

A função de alternância de fase está disponível apenas para carregadores trifásicos.

| Status    | Explicação                                                                                                    |  |  |
|-----------|----------------------------------------------------------------------------------------------------|--|--|
| LIGADO    | Quando a potência total de entrada for inferior a 4,2 kW, o carregador alterna<br>automaticamente para o modo de carregamento monofásico para evitar<br>o consumo de energia da rede ou o desligamento. A potência mínima de<br>carregamento no modo monofásico é de 1,4 kW. (O tempo de alternância de<br>fase é de aproximadamente 3 minutos) |  |  |
| DESLIGADO | O carregador permanece no modo de carregamento trifásico.                                                                                                    |  |  |

#### Seguro e confiável

- A classificação de proteção de entrada do carregador é IP66 e a do plugue de carregamento é IP55. Com uma classificação alta, o carregador conta com excelentes recursos antipoeira e à prova d'água e pode ser operado e mantido em áreas externas.
- Para proteger o produto e garantir um status de funcionamento seguro, o produto é integrado com proteção contra sobretensão e subtensão, proteção contra sobrecarga, proteção contra curto-circuito, proteção contra vazamento, aterramento, proteção contra excesso de temperatura, proteção EMS e proteção contra iluminação.

# 3.6 Aparência

# 3.6.1 Descrição das peças

# Carregador

# Tipo um

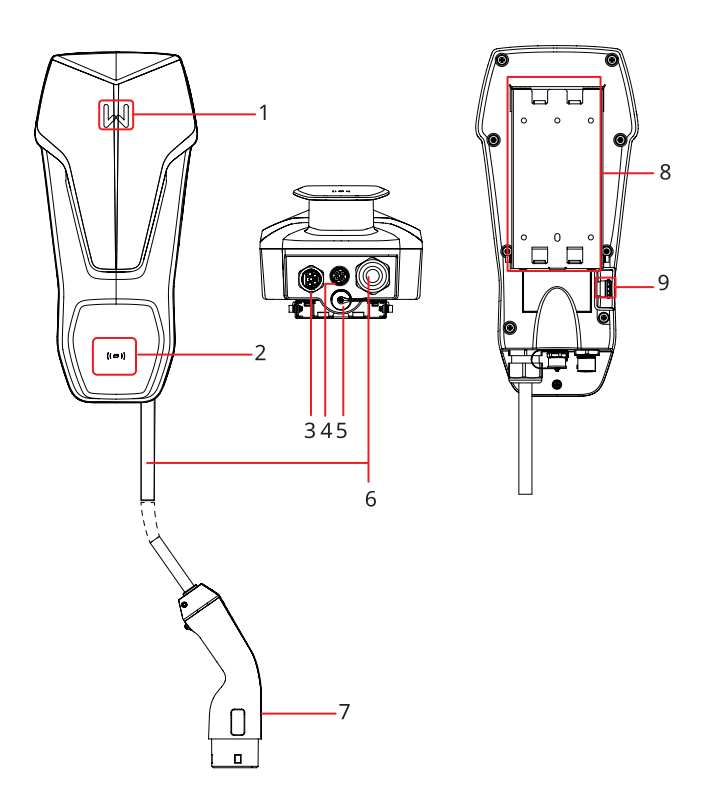

### Tipo dois

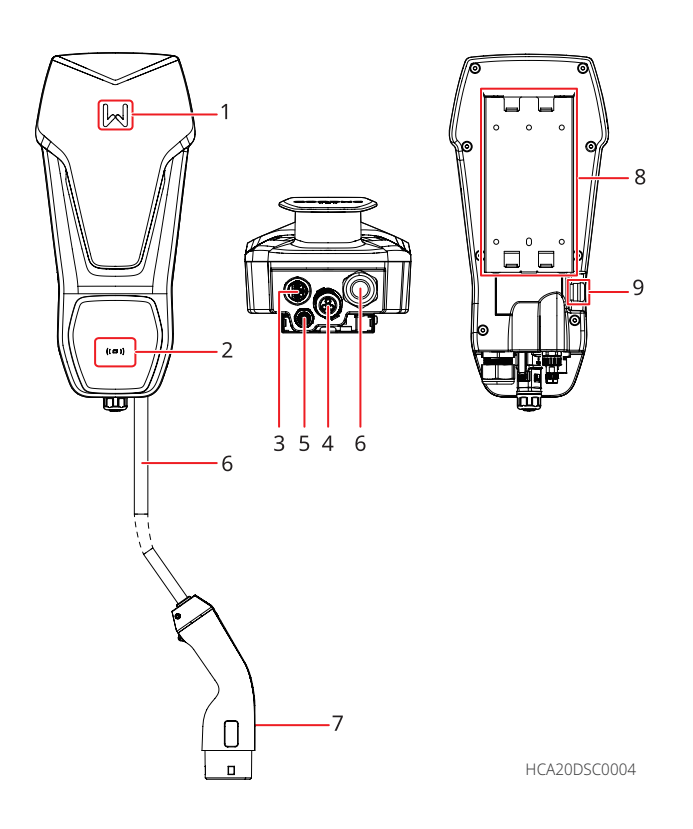

| N٥ | Peças                         | Descrição                                                      |
|----|-------------------------------|----------------------------------------------------------------|
| 1  | Indicador                     | Indica o status operacional do carregador.                     |
| 2  | Área do cartão RFID           | Para encostar o cartão e ativar o carregamento.                |
| 3  | Porta de entrada para cabo CA | Conecta-se com cabo de entrada CA monofásico ou trifásico.     |
| 4  | Porta de comunicação RS485    | Conecta o cabo de comunicação RS485 de um inversor ou medidor. |
| 5  | Porta de comunicação LAN      | Conecta o cabo de comunicação de um roteador.                  |
| 6  | Cabo de carregamento          | -                                                              |
| 7  | Plugue de carregamento        | Conectado à porta de carregamento de EV.                       |
| 8  | Placa de montagem             | Fixa o carregador no material de suporte.                      |
| 9  | Botão de parada de emergência | Usado para proteção de emergência.                             |

#### (Opcional) Quadro de distribuição

#### GW7K-HCA-20

GW11K-HCA-20 e GW22K-HCA-20

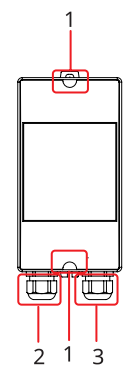

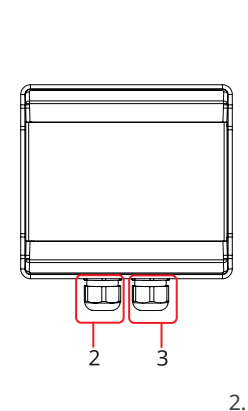

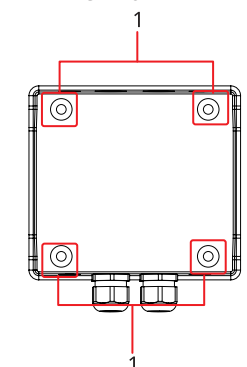

Porta de entrada para cabo CA

- 1. Furos para fixação
- 3 Porta de saída para cabo CA

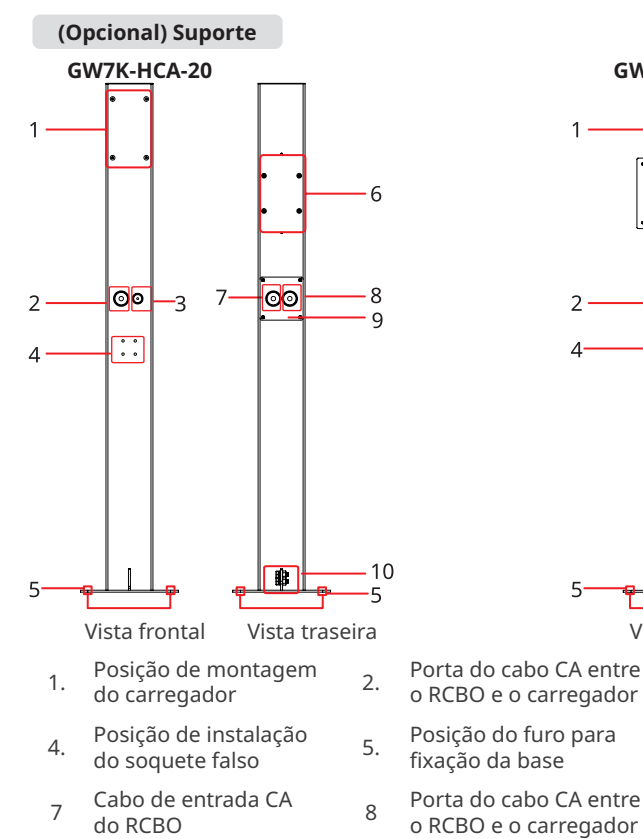

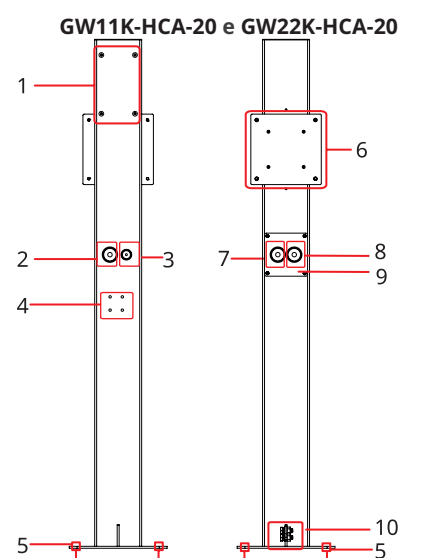

- Vista frontal Vista traseira itre <u>3</u>. Porta do cabo de dor <u>3</u>. comunicação
  - 6. Posição de instalação do RCBO
  - 9 Placa de operação

10 Porta PE

#### 3.6.2 Dimensão

#### Carregador

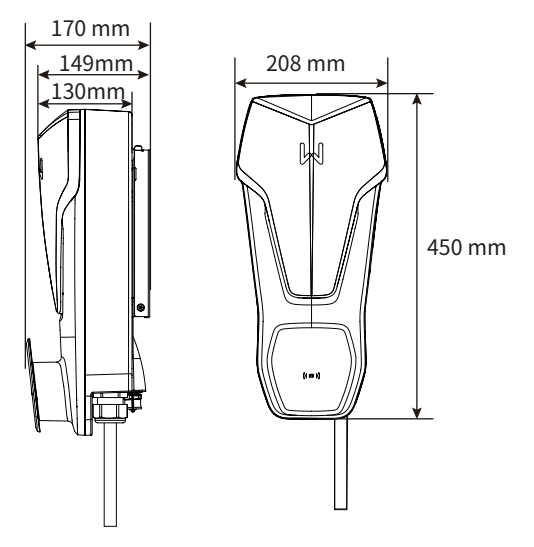

#### (Opcional) Quadro de distribuição do RCBO

#### GW7K-HCA-20

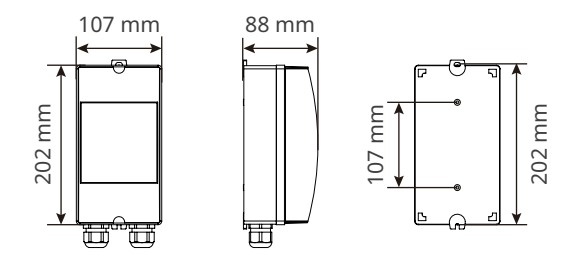

#### GW11K-HCA-20 e GW22K-HCA-20

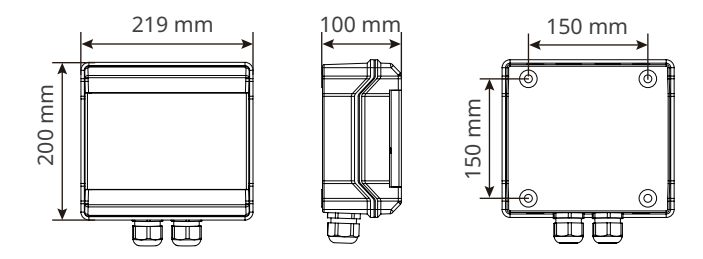

#### (Opcional) Suporte

#### GW7K-HCA-20

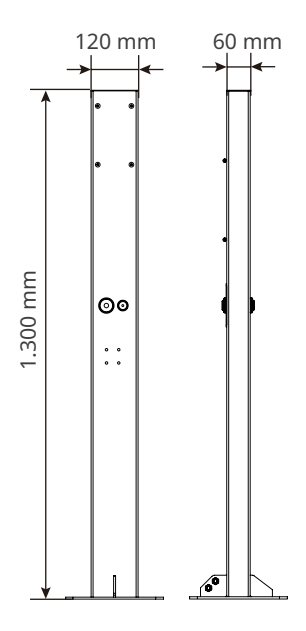

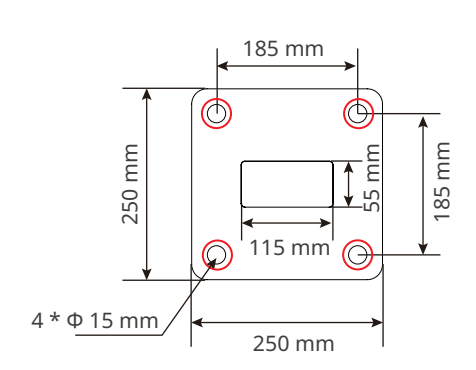

Vista inferior do suporte

#### GW11K-HCA-20 e GW22K-HCA-20

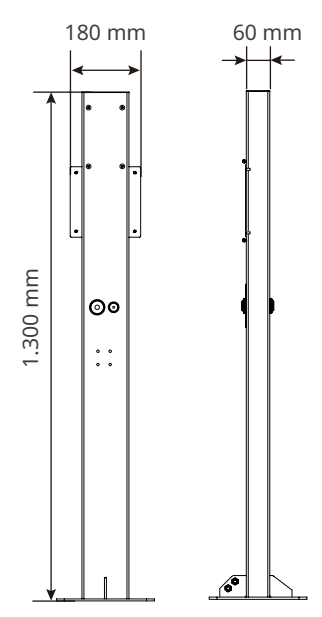

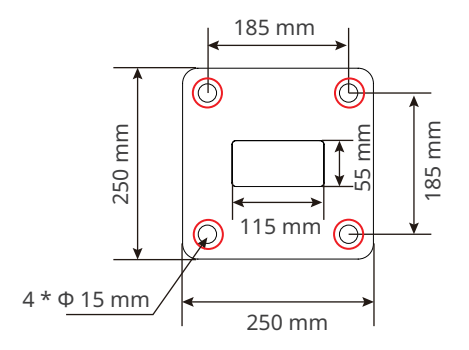

Vista inferior do suporte

#### (Opcional) Medidor MID

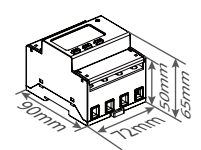

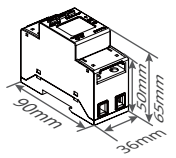

## 3.6.3 Descrição do indicador

| Indicador | Cor                                  | Explicação                                                                       |
|-----------|--------------------------------------|----------------------------------------------------------------------------------|
|           | Verde LIGADO                         | O carregador está em modo de espera.                                             |
|           | Pisca em verde                       | O sistema do carregador está sendo atualizado.                                   |
|           | Azul LIGADO                          | O carregador está carregando.                                                    |
|           | Vermelho LIGADO                      | Ocorreu uma falha.                                                               |
|           | Status da luz indicadora<br>anormal  | a quando a ativação do carregamento por cartão RFID está                         |
|           | Luz vermelha acesa<br>por 2 segundos | Encoste o cartão antes de conectar o plugue de carregamento ao veículo elétrico. |
|           | Luz vermelha pisca<br>duas vezes     | O carregador e o cartão não correspondem.                                        |

## 3.6.4 Placa de identificação

A placa de identificação é apenas para referência.

| í c                                             | SOODWE                                                            |                                            |
|-------------------------------------------------|-------------------------------------------------------------------|--------------------------------------------|
| Product: A<br>Model : G                         | C Charger<br>W *****                                              | Marca comercial GOODWE, tipo de produto    |
| Input                                           | UAC,r: **** ** * ~* ** Va.c.                                      | e modelo do produto                        |
| · ·                                             | AC,r: **Aa.c.                                                     |                                            |
| Output                                          | UAC,r: **/* /* ~*** Va.c.<br>fAC,r: **/**Hz PAC,r: * * kW         |                                            |
| Charger Line Len                                | AC,r: **Aa.c.                                                     |                                            |
| Toperating: ***~*                               | * °C, Protective Class*, ****                                     |                                            |
| Charging Plug IE                                | C type 2 is ****                                                  |                                            |
|                                                 |                                                                   |                                            |
| X 👔 (E 💩                                        |                                                                   | ————— Símbolos de segurança e marcações de |
| S/N                                             |                                                                   | certificação                               |
|                                                 |                                                                   |                                            |
| Manufacturer: GoodW                             | e Technologies Co., Ltd.                                          |                                            |
| E-mail: service@good                            | we.com<br>District Suzbou 215011 China                            | Informaçãos do contato o púmoro do sório   |
| Importer: GoodWe Eur                            | ope GmbH (Only for Europe)                                        | Informações de contato e número de serie   |
| Address:Kistlerhofst<br>Importer: GoodWe Pov    | rasse 17081379 Muenchen Germany<br>ver Supply Technology Co., Ltd |                                            |
| Address: First Floor, S<br>London, England, W1F | utherland House, 5-6 Argyll Street,<br>7TE (Only for UK)          |                                            |

# 4 Verificação e armazenamento

# 4.1 Verificação antes de receber

Verifique os seguintes itens antes de receber o produto.

- 1. Verifique se há danos na embalagem externa, como furos, rachaduras, deformações e outros sinais de danos ao equipamento. Não retire a embalagem e entre em contato com o fornecedor o mais rápido possível se encontrar algum dano.
- 2. Verifique o modelo do carregador. Se o modelo do carregador não for o que você solicitou, não desembale o produto e entre em contato com o fornecedor.
- 3. Verifique as entregas quanto ao modelo correto, conteúdo completo e aparência intacta. Entre em contato com o fornecedor o mais rápido possível se encontrar algum dano.

# 4.2 Entregas

🚹 ALERTA

Conecte os cabos aos terminais fornecidos. O fabricante não será responsável por danos se outros terminais forem usados.

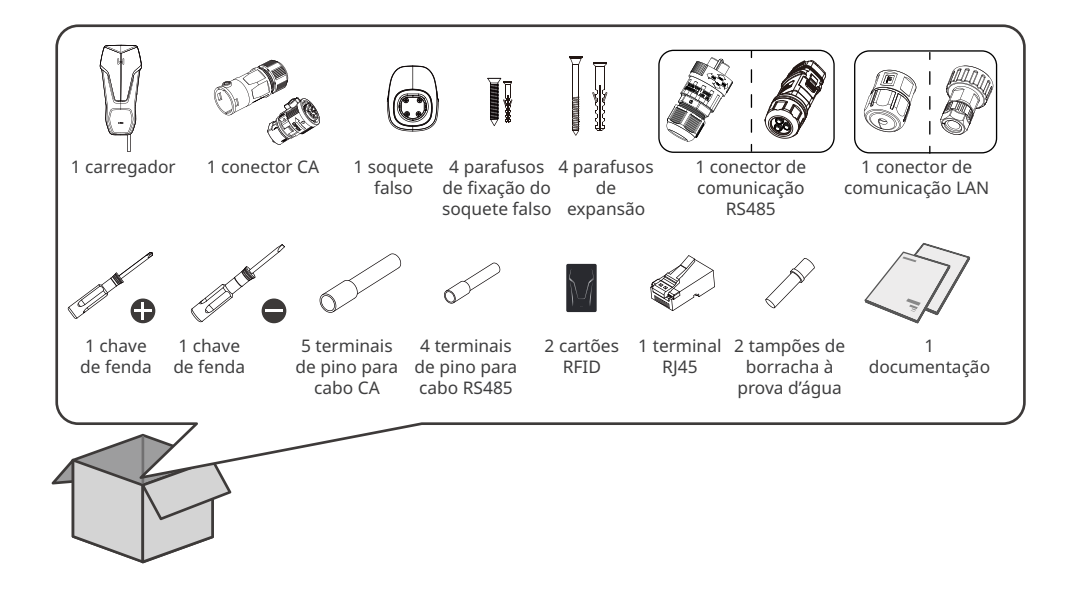

#### (Opcional) GW7K-HCA-20

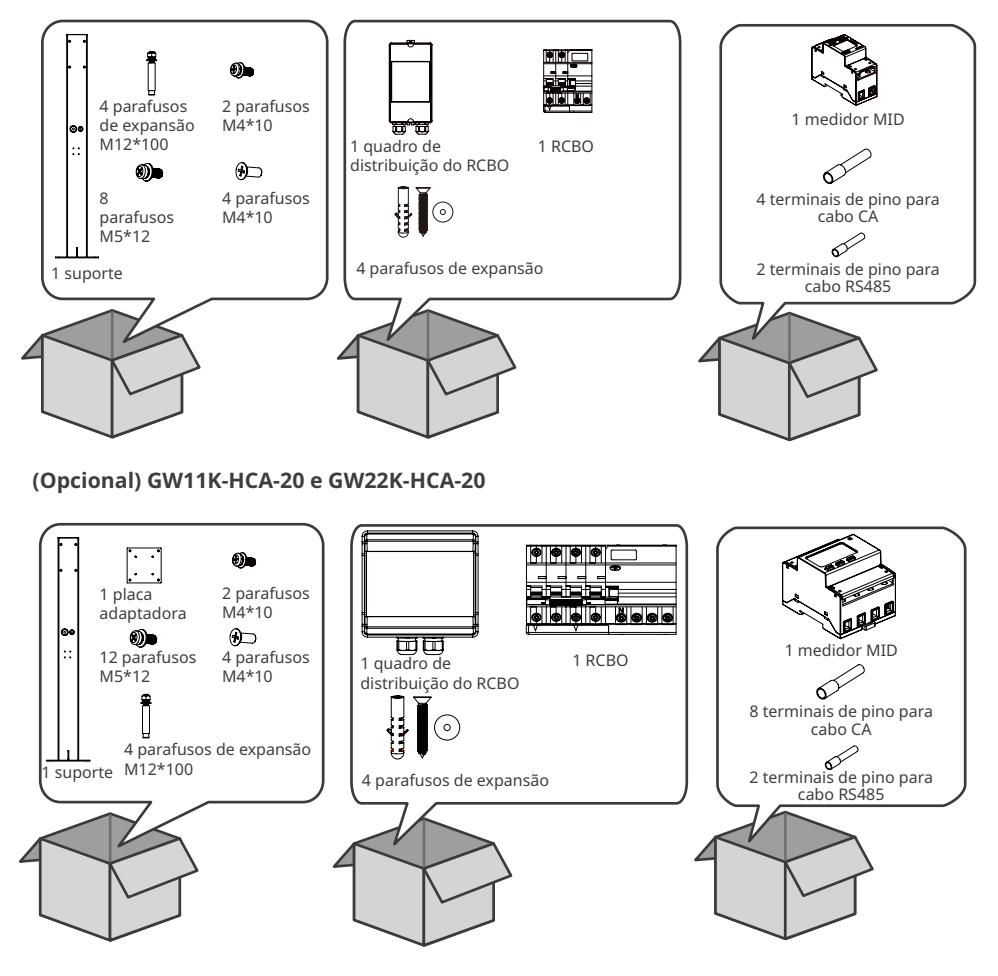

## 4.3 Armazenamento

Se o carregador não for instalado ou usado imediatamente, certifique-se de que o ambiente de armazenamento atenda aos seguintes requisitos:

- 1. Não retire a embalagem externa nem jogue o dessecante fora.
- 2. Guarde o carregador em um local limpo. Certifique-se de que a temperatura e a umidade sejam adequadas e sem condensação.
- 3. A altura e direção dos carregadores empilhados devem seguir as instruções na caixa de embalagem.
- 4. Os carregadores devem ser empilhados com cuidado para evitar que caiam.
- 5. Se o carregador tiver sido armazenado por um longo período, ele deve ser verificado por profissionais antes de ser colocado em uso.

# 5 Instalação

# 5.1 Requisitos de instalação

#### Requisitos do ambiente de instalação

- 1. Não instale o equipamento próximo a materiais inflamáveis, explosivos ou corrosivos.
- 2. Não instale o equipamento em um lugar fácil de tocar. O equipamento fica a altas temperaturas durante o funcionamento. Não toque na superfície para evitar queimaduras.
- 3. Evite os canos de água e cabos dentro da parede ao fazer furos.
- 4. Instale o equipamento em um local coberto.
- 5. O local de instalação do equipamento deve ser bem ventilado para irradiação de calor e suficientemente amplo para as operações.
- 6. O equipamento com alta classificação de proteção de entrada pode ser instalado em ambientes internos e externos. A temperatura e a umidade no local de instalação devem estar dentro da faixa apropriada.
- 7. Instale o equipamento a uma altura conveniente para operação e manutenção, conexões elétricas e conferência de indicadores e rótulos.
- 8. A altitude para instalar o carregador deve ser inferior à altitude máxima de funcionamento de 2.000 m.
- 9. Instale o equipamento longe de interferências eletromagnéticas.

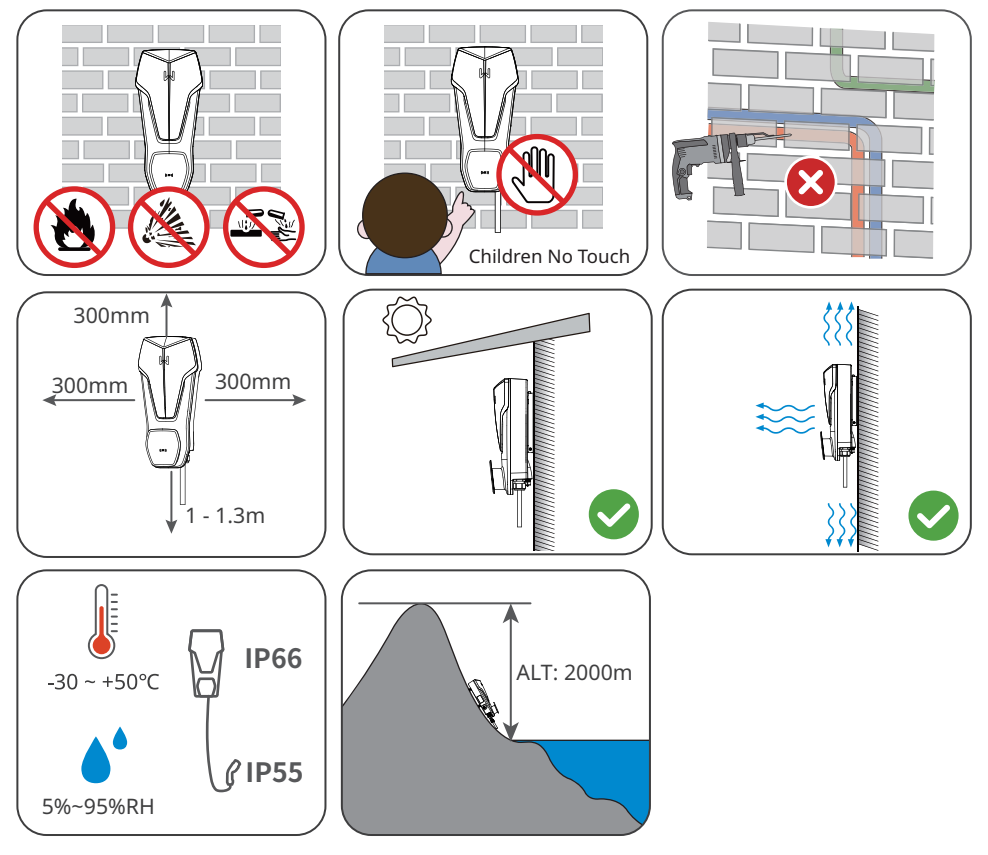

#### Requisitos do suporte de montagem

- O suporte de montagem deve ser não inflamável e à prova de fogo.
- Instale o carregador em uma superfície firme o suficiente para suportar seu peso.

### Requisitos do ângulo de instalação

- É recomendável instalar o carregador verticalmente.
- Não instale o carregador de cabeça para baixo, inclinado para frente, inclinado para trás ou horizontalmente.

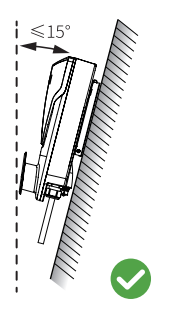

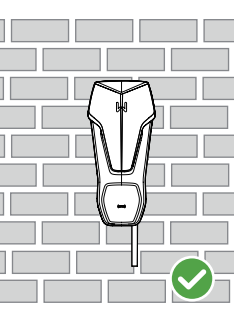

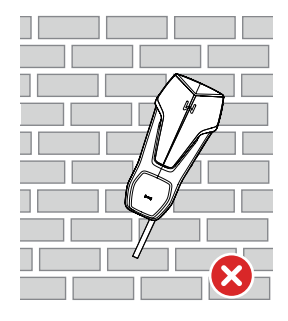

#### Requisitos das ferramentas de instalação

As ferramentas a seguir são recomendadas ao instalar o equipamento. Use outras ferramentas auxiliares no local, se necessário.

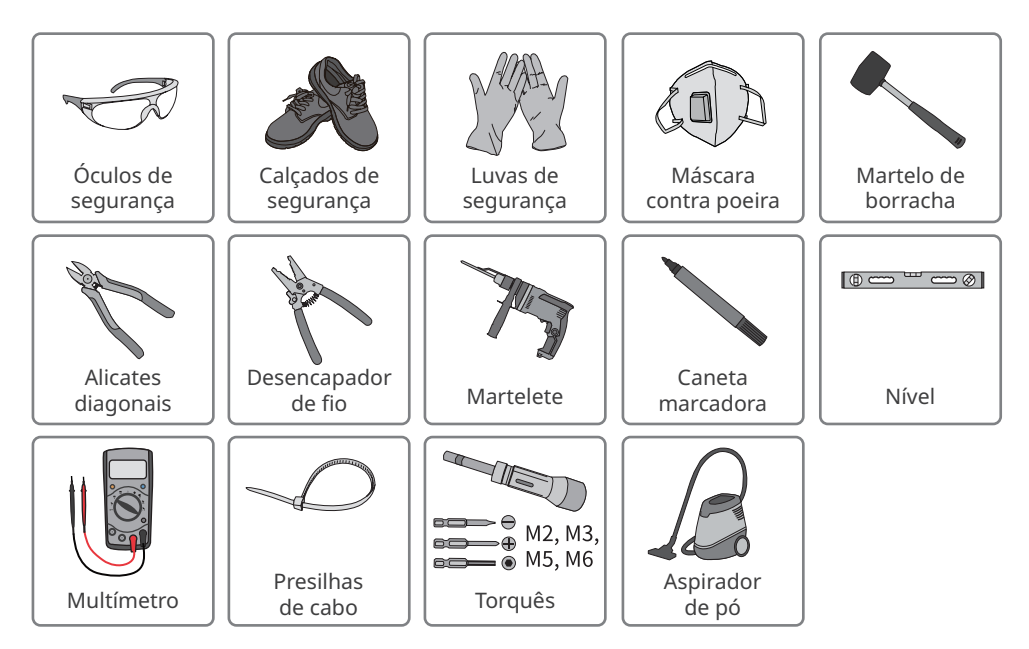

# 5.2 Instalação

#### 5.2.1 Movimentação do carregador

Mova o carregador para o local antes da instalação. Siga as instruções abaixo para evitar ferimentos ou danos ao equipamento.

- 1. Considere o peso do equipamento antes de movê-lo. Designe pessoal suficiente para mover o equipamento, para evitar ferimentos.
- 2. Use luvas de segurança para evitar ferimentos.
- 3. Mantenha o equipamento em equilíbrio durante a movimentação para evitar que ele caia.

## 5.2.2 Instalação do carregador (na parede)

#### AVISO

- Evite os canos de água e cabos dentro da parede ao fazer furos.
- Use óculos de proteção e uma máscara contra poeira para evitar que a poeira seja inalada ou entre em contato com os olhos ao fazer furos.
- Certifique-se de que o carregador esteja firmemente instalado em caso de queda.

**Etapa 1** Pegue a placa de montagem do carregador.

**Etapa 2** Coloque a placa de montagem, o quadro de distribuição do RCBO e o soquete falso na parede horizontalmente e marque as posições para perfurar os furos.

Etapa 3 Faça os furos usando o martelete.

**Etapa 4** Use os parafusos de expansão para fixar a placa de montagem, o quadro de distribuição do RCBO e o soquete falso na parede.

**Etapa 5** Instale o carregador na placa de montagem e fixe a placa de montagem.

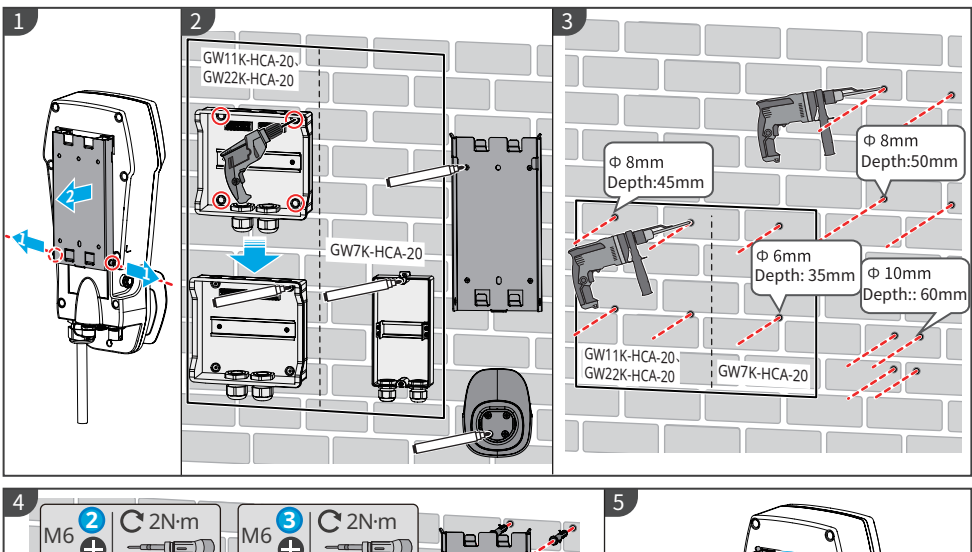

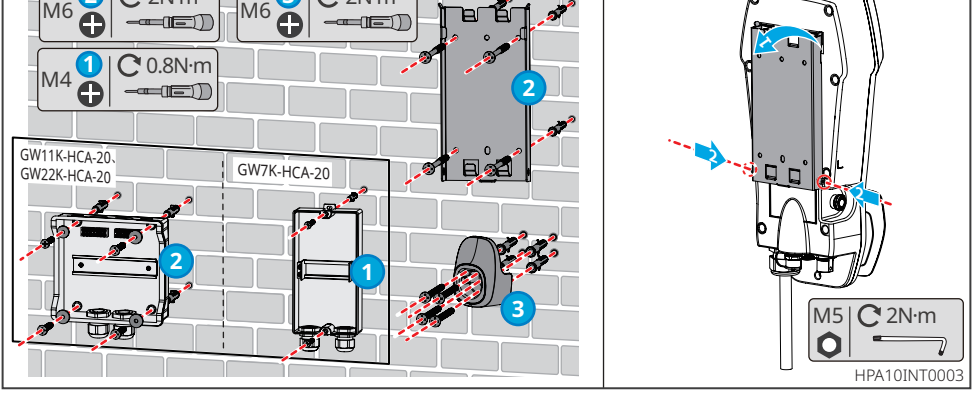

#### 5.2.3 Instalação do carregador (no suporte)

AVISO

Entre em contato com o fabricante para adquirir um suporte se precisar instalar o carregador em um suporte.

**Etapa 1** Retire a placa de operação do suporte.

**Etapa 2** Posicione o suporte no chão verticalmente e marque as posições para fazer os furos.

Um conduíte com um diâmetro de 60 mm deve ser embutido no subsolo.

**Etapa 3** Faça furos com 75 mm de profundidade, usando o martelete com broca de 15 mm de diâmetro.

**Etapa 4** Passe o cabo embutido através do suporte, use os parafusos de expansão para fixar o carregador no chão e tampe os furos de fixação extras com parafusos.

**Etapa 5** Instale o quadro de distribuição do RCBO e a placa adaptadora no suporte.

**Etapa 6** Instale o soquete falso no suporte.

**Etapa 7** Retire a placa de montagem do carregador.

Etapa 8 Instale a placa de montagem no suporte.

Etapa 9 Instale o carregador na placa de montagem.

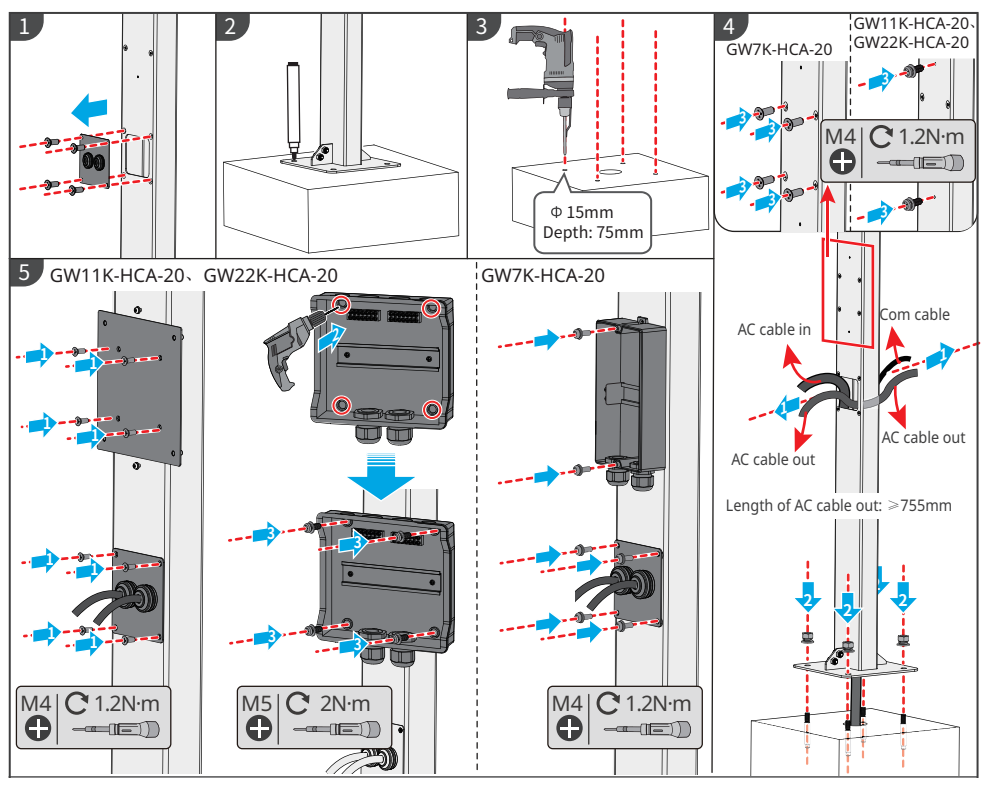

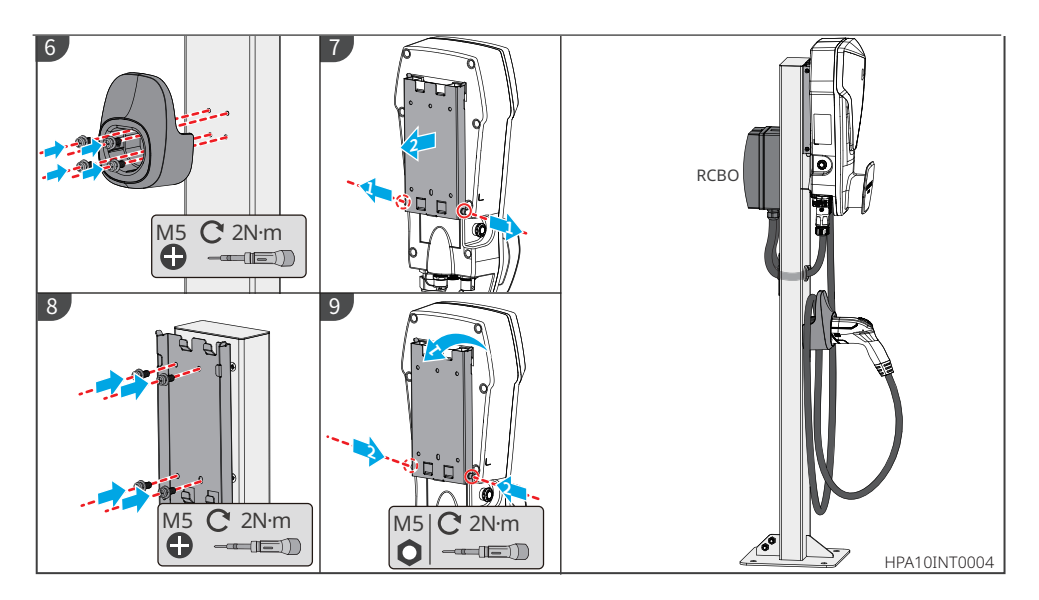

# 5.2.4 Instalação do medidor MID (opcional)

#### AVISO

Entre em contato com o fabricante para adquirir o medidor MID, se precisar.

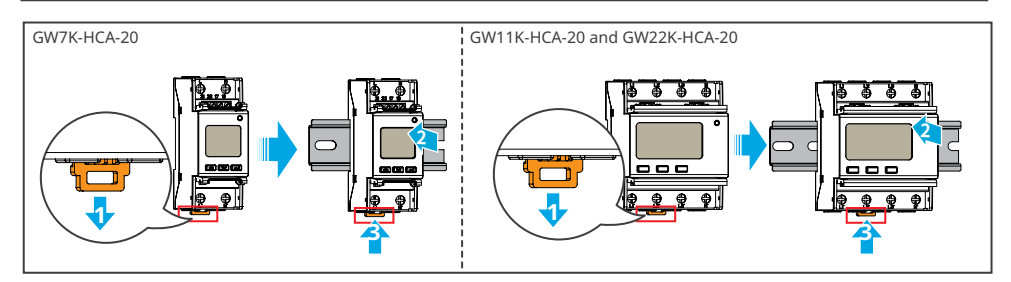

# 6 Conexão elétrica

# 6.1 Precauções de segurança

# 🚹 PERIGO

- Todas as especificações de operações, cabos e peças durante a conexão elétrica devem estar em conformidade com as leis e regulamentos locais.
- Desconecte o interruptor upstream antes da conexão elétrica. Não trabalhe com ele ligado. Caso contrário, pode ocorrer choque elétrico.
- Amarre cabos do mesmo tipo e coloque-os separados de cabos de tipos diferentes. Não coloque os cabos emaranhados ou cruzados.
- Se o cabo suportar muita tensão, a conexão pode ser ruim. Reserve um certo comprimento do cabo antes de conectá-lo à porta do cabo do carregador.
- Ao crimpar os terminais, certifique-se de que a parte condutora do cabo esteja em contato total com os terminais. Não crimpe o revestimento do cabo com o terminal. Caso contrário, o carregador pode não operar ou seu bloco de terminais pode ser danificado devido ao aquecimento e outros fenômenos devido à conexão não confiável após a operação.

# 

- Conecte os cabos de entrada CA aos terminais correspondentes, como as portas "L1", "L2", "L3", "N" e "PE", corretamente. Caso contrário, causará danos ao carregador.
- Certifique-se de que todos os núcleos do cabo estejam inseridos nos orifícios dos terminais. Nenhuma parte do núcleo do cabo pode ser exposta.
- Certifique-se de que os cabos estejam conectados firmemente. Caso contrário, causará danos ao carregador devido ao superaquecimento durante sua operação.

#### AVISO

- Use equipamento de proteção pessoal como sapatos de segurança, luvas de segurança e luvas isolantes durante as conexões elétricas.
- Todas as conexões elétricas devem ser realizadas por profissionais qualificados.
- As cores dos cabos nesse documento são apenas para referência. As especificações de cabos devem atender às leis e regulamentos locais.
- Para facilitar a fiação, não se recomendam fios de alumínio e fios de cobre sólido.

### Especificações de fiação

| Modelo       | Cabo                                                      | Especificação                                                                                                    |
|--------------|-----------------------------------------------------------|----------------------------------------------------------------------------------------------------|
| GW7K-HCA-20  | Cabo AC externo<br>de três núcleos<br>com múltiplos fios  | <ul> <li>Cobre, 105 °C, 1.000 V</li> <li>Diâmetro externo: 13 a 14 mm</li> <li>Área da seção transversal do condutor: 6 mm<sup>2</sup></li> </ul>         |
| GW11K-HCA-20 | Cabo AC externo<br>de cinco núcleos<br>com múltiplos fios | <ul> <li>Cobre, 105 °C, 1.000 V</li> <li>Diâmetro externo: 12,6 a 17,3 mm</li> <li>Área da seção transversal do condutor: 4 a 6 mm<sup>2</sup></li> </ul> |
| GW22K-HCA-20 |                                                           | <ul> <li>Cobre, 105 °C, 1.000 V</li> <li>Diâmetro externo: 16,3 a 17,3 mm</li> <li>Área da seção transversal do condutor: 6 mm<sup>2</sup></li> </ul>     |

#### Especificações do RCBO

| Modelo do<br>carregador | Tipo do<br>RCBO | Característica<br>de disparo<br>instantâneo do<br>RCBO | Corrente de<br>disparo<br>do RCBO | Corrente<br>nominal<br>do RCBO | Tensão<br>nominal<br>do RCBO |
|-------------------------|-----------------|--------------------------------------------------------|-----------------------------------|--------------------------------|------------------------------|
| GW7K-<br>HCA-20         |                 |                                                        |                                   | 40 A                           | CA 230 V<br>(2P)             |
| GW11K-<br>HCA-20        | TIPO A          | с                                                      | 30 mA                             | 25 A                           | CA 400 V<br>(4P)             |
| GW22K-<br>HCA-20        |                 |                                                        |                                   | 40 A                           | CA 400 V<br>(4P)             |

# 6.2 Conexão do cabo RCBO

#### AVISO

- As instruções de instalação abaixo se aplicam a dispositivos adquiridos do fabricante do carregador. Se o dispositivo for de outro fornecedor, você deve consultar o manual do usuário.
- O cabo CA 1 é conectado à rede elétrica ou à saída CA do inversor e o cabo CA 2 é conectado à entrada CA do carregador.

#### Etapa 1 Prepare o cabo CA.

**Etapa 2** Passe o cabo CA e o terminal através do quadro de distribuição, e parafuse o terminal CA no RCBO.

**Etapa 3** Instale a tampa superior do quadro de distribuição do RCBO para evitar a entrada de água ou outros materiais estranhos.

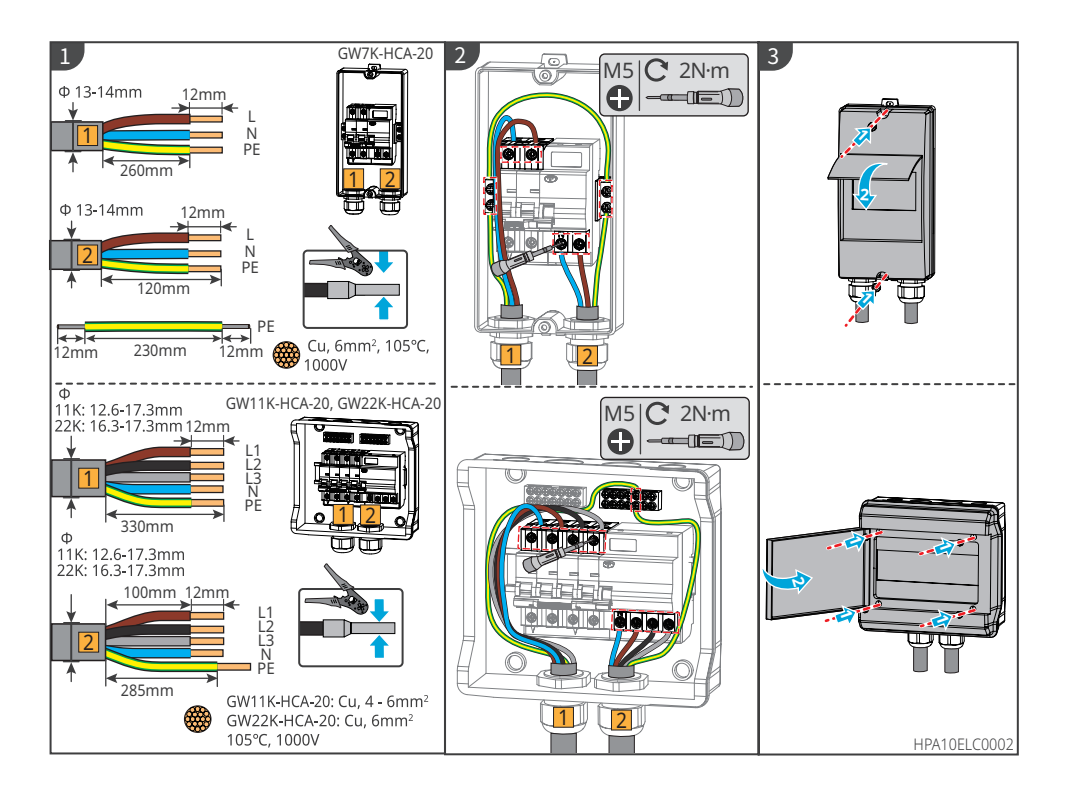

# 6.3 Conexão do cabo CA

PERIGO

Conecte o cabo de entrada CA monofásico ao carregador GW7K-HCA-20; e conecte o cabo de entrada CA trifásico aos carregadores GW11K-HCA-20 e GW22K-HCA-20.

- 1. Para GW7K-HCA-20: sua tensão deve ser 230 VCA, L/N/PE; a corrente deve ser 32 A; e a frequência deve ser 50/60 Hz.
- 2. Para GW11K-HCA-20: sua tensão deve ser 400 VCA, 3L/N/PE; a corrente deve ser 16 A; e a frequência deve ser 50/60 Hz.
- 3. Para GW22K-HCA-20: sua tensão deve ser 400 VCA, 3L/N/PE; a corrente deve ser 32 A; e a frequência deve ser 50/60 Hz.

A figura a seguir usa o cabo CA trifásico L1, L2, L3, N, PE como exemplo. Os cabos CA monofásicos são L, N, PE.

Etapa 1 Prepare o cabo CA.

**Etapa 2** Insira o cabo de entrada CA nos terminais CA e aperte-o.

**Etapa 3** Aperte o terminal de entrada CA no carregador.

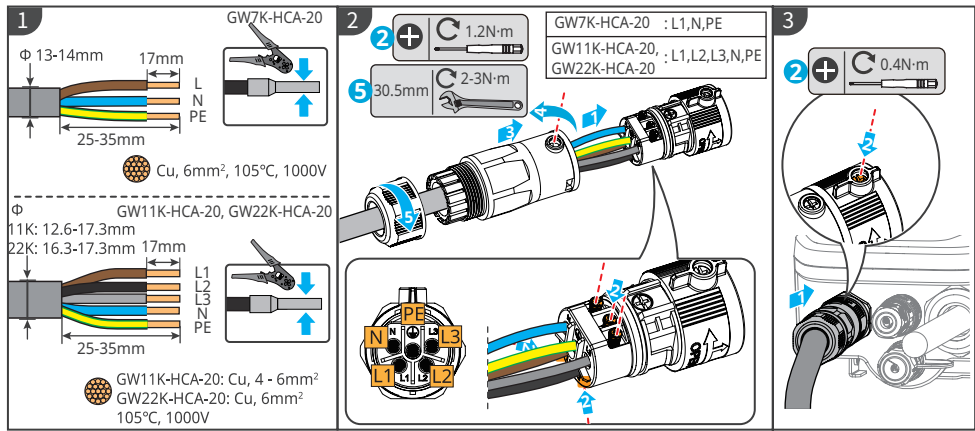

HPA10ELC0001

# 6.4 Conexão do cabo de comunicação

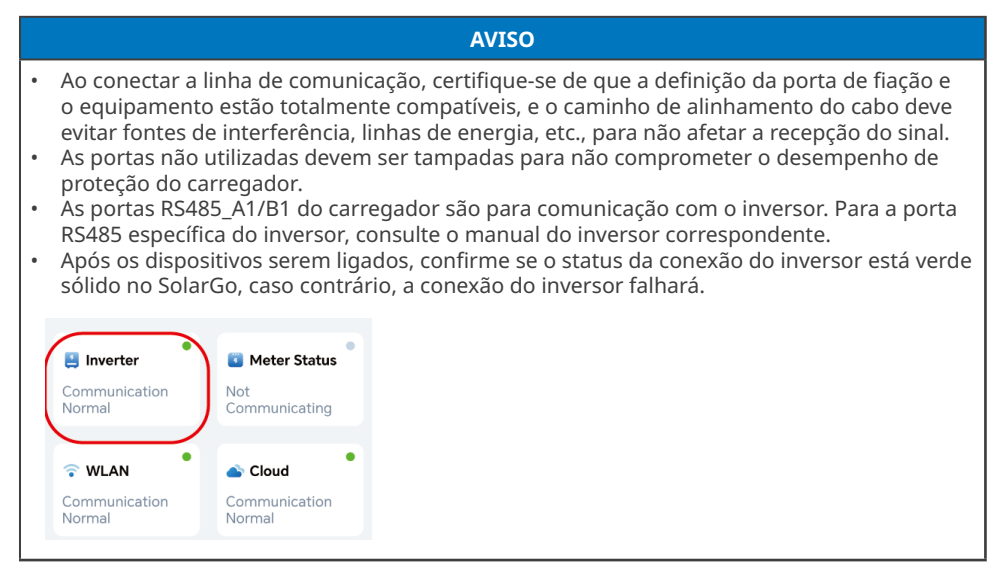

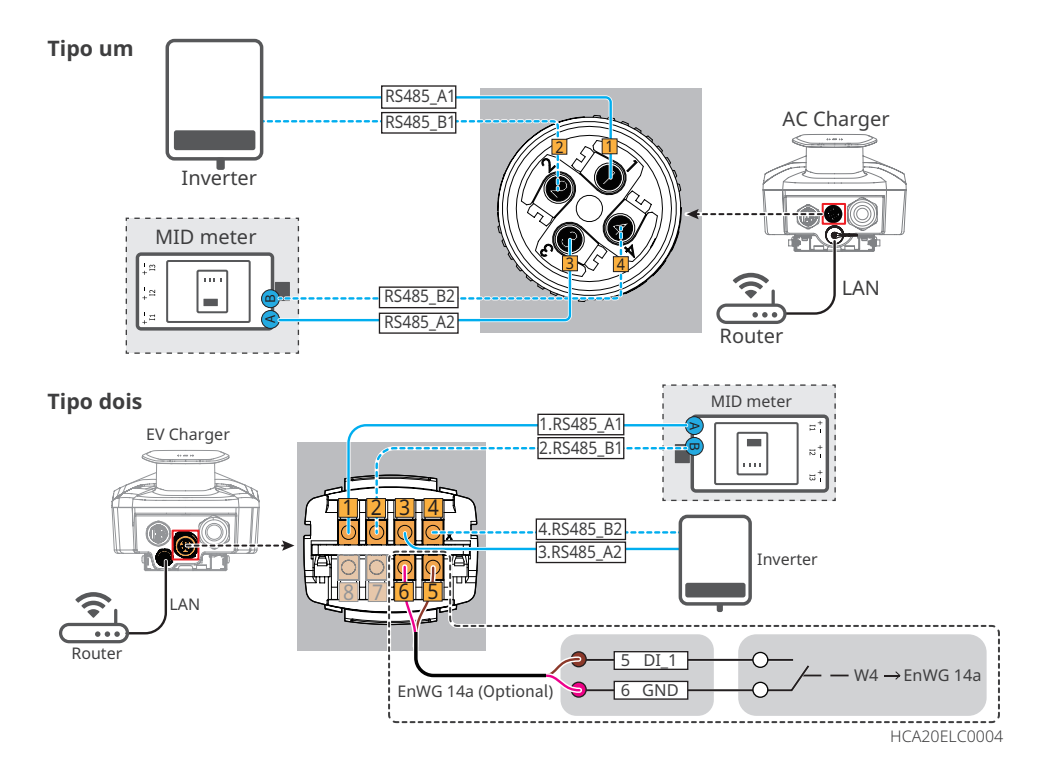

| Tipo de<br>inversor | Série/Faixa de<br>potência | Mo                                                                                                    | odelo                                                                                                    | ARM<br>Software<br>Versão |
|---------------------|----------------------------|----------------------------------------------------------------------------------------------------|----------------------------------------------------------------------------------------------------|---------------------------|
|                     | SDT G2                     | GW5K-DT<br>GW8K-DT<br>GW12KT-DT                                                                                                    | GW6K-DT<br>GW10KT-DT<br>GW15KT-DT                                                                                                    | 59.183 ou<br>acima        |
| Na rede<br>Omvormer | SDT G3                     | GW4000-SDT-30<br>GW6000-SDT-30<br>GW10K-SDT-30<br>GW12K-SDT-30<br>GW17K-SDT-30<br>GW12KLV-SDT-C30<br>GW23K-SDT-C30<br>GW27K-SDT-C30<br>GW25K-SDT-P31 | GW5000-SDT-30<br>GW8000-SDT-30<br>GW10K-SDT-EU30<br>GW15K-SDT-30<br>GW20K-SDT-30<br>GW17KLV-SDT-C30<br>GW25K-SDT-C30<br>GW20K-SDT-31<br>GW30K-SDT-C30 | 05.56 ou<br>acima         |
|                     |                            | GW50K-SDT-C30                                                                                                    |                                                                                                    | 0.6 ou acima              |
|                     |                            | GW5000-SDT-AU30<br>GW8000-SDT-AU30<br>GW15K-SDT-AU30<br>GW25K-SDT-AU30<br>GW25K-SDT-30                                                               | GW6000-SDT-AU30<br>GW9990-SDT-AU30<br>GW20K-SDT-AU30<br>GW29K9-SDT-AU30<br>GW30K-SDT-30                                                               | 0.0 ou acima              |
|                     | ET G1 (5-10kW)             | GW5K-ET<br>GW8K-ET<br>GW10KL-ET<br>GW5KN-ET<br>GW10KN-ET<br>GW6KL-ET                                                                                 | GW6.5K-ET<br>GW10K-ET<br>GW8KL-ET<br>GW8KN-ET<br>GW5KL-ET<br>GW6.5KN-ET                                                                               | 30.290 oou<br>acima       |
| Híbrido             | ET G2 (6-15kW)             | GW6000-ET-20<br>GW9900-ET-20<br>GW12K-ET-20                                                                                                    | GW8000-ET-20<br>GW10K-ET-20<br>GW15K-ET-20                                                                                                    | 13.436 ou<br>acima        |
| Omvormer            | ET (15-30kW)               | GW12KL-ET<br>GW18KL-ET<br>GW29.9K-ET<br>GW25K-ET                                                                                                    | GW15K-ET<br>GW20K-ET<br>GW30K-ET                                                                                                    | 13.436 ou<br>acima        |
|                     | ES G2 (3-6kW)              | GW3000-ES-20<br>GW5000-ES-20<br>GW3600M-ES-20<br>GW6000M-ES-20<br>GW3600-ES-BR20                                                                     | GW3600-ES-20<br>GW6000-ES-20<br>GW5000M-ES-20<br>GW3500L-ES-BR20<br>GW6000-ES-BR20                                                                    | 10.427 ou<br>acima        |

#### 6.4.1 Conexão do cabo de comunicação RS485

#### AVISO

- Providencie cabos trançados externos que atendam aos padrões locais.
- Quando a porta RS485 não estiver em uso, tampe o conector com o plugue de borracha à prova d'água fornecido e conecte o conector ao carregador.

Etapa 1 Prepare o cabo de comunicação.

Etapa 2 Fixe o cabo no conector.

Etapa 3 Conecte o conector ao carregador.

Tipo um

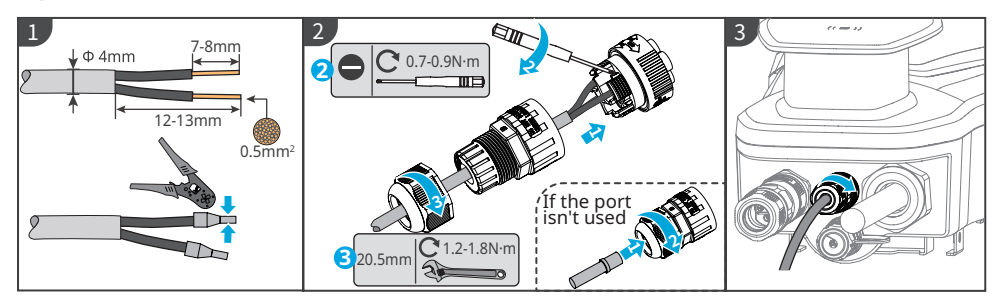

#### Tipo dois

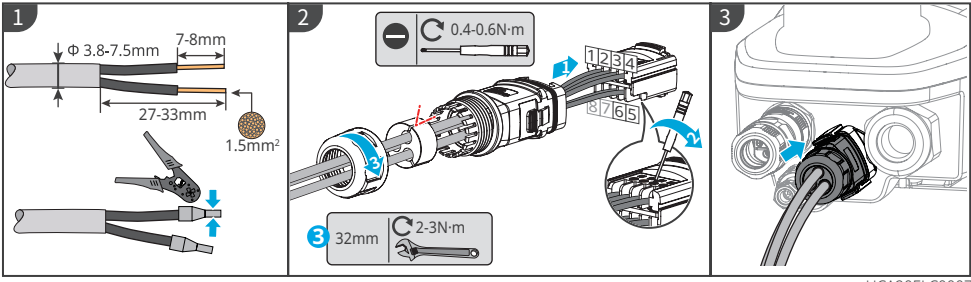

HCA20ELC0007

#### 6.4.2 Conexão do cabo de comunicação LAN

#### AVISO

- Providencie o cabo de comunicação por conta própria.
- Quando a porta LAN-2 não estiver em uso, tampe o conector com o plugue de borracha à prova d'água fornecido e conecte o conector ao carregador.

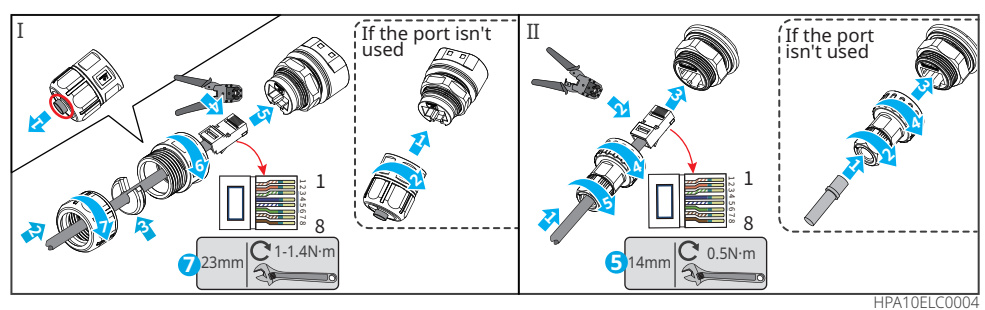

## 6.4.3 Conexão do cabo do medidor MID (opcional)

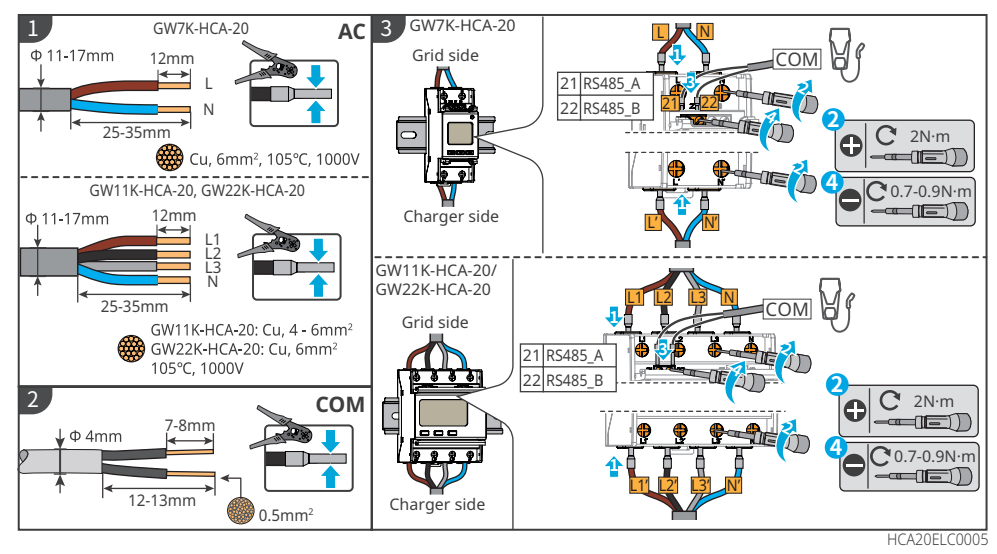

# 7 Comissionamento do equipamento

# 7.1 Verificação antes de ligar

| N° | Item Para Verificação                                                                                            |
|----|----------------------------------------------------------------------------------------------------|
| 1  | O carregador está instalado firmemente em um local limpo, bem ventilado e fácil de<br>operar.                    |
| 2  | Os cabos CA de entrada e de comunicação estão conectados corretamente e com segurança.                           |
| 3  | As braçadeiras de cabo estão intactas, roteadas de maneira adequada e uniforme.                                  |
| 4  | Portas e terminais não utilizados estão vedados.                                                                 |
| 5  | A tensão, frequência e outros fatores da rede são consistentes com os requisitos de funcionamento do carregador. |

# 7.2 Ligar

#### Conectado à rede

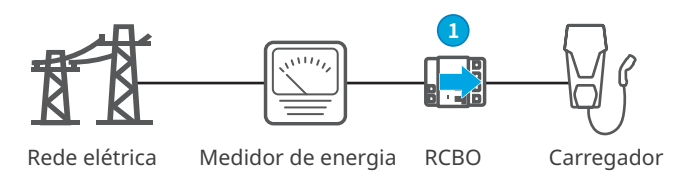

Ligue o RCBO entre o carregador e a rede.

#### Conectado ao arranjo fotovoltaico e baterias

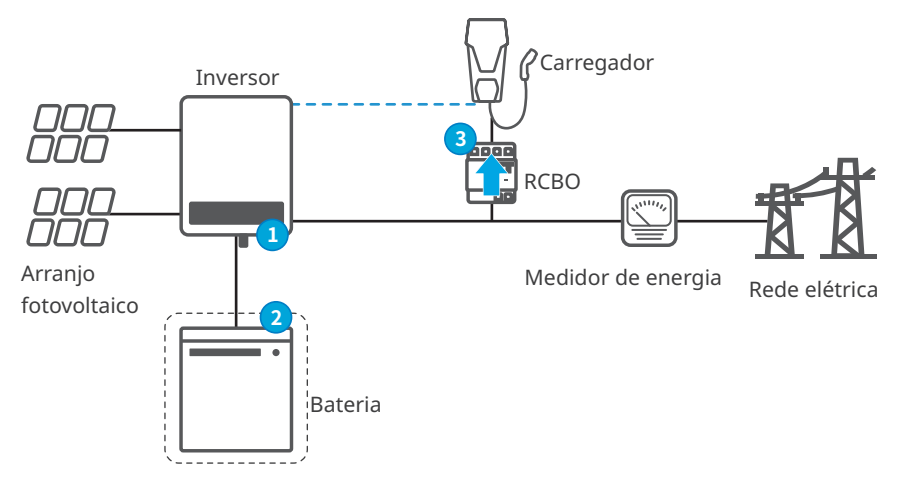

Etapa 1 Ligue os interruptores CA e CC no lado do inversor.Etapa 2 (Opcional) Ligue os interruptores no lado da bateria.Etapa 3 Ligue o RCBO.

# 7.3 Carregamento de veículo elétrico

### PERIGO

- Não mova o veículo elétrico durante o carregamento.
- Pressione o botão de parada de emergência para desconectar a fonte de alimentação quando ocorrer uma anormalidade durante o carregamento.
- Não carregue em dias de chuva e com trovões. Verifique se o plugue de carregamento e a porta de carregamento do EV estejam secos se precisar carregar.
- Mantenha as crianças longe do carregador. Não é permitido que crianças usem o carregador.
- É proibido carregar o EV quando ocorreu uma falha ou o cabo está quebrado.

#### AVISO

- Conecte o plugue de carregamento na porta de carregamento do veículo elétrico antes de iniciar o carregamento.
- Após o término do carregamento, desconecte o plugue e recoloque sua tampa. Enrole o cabo ao redor do soquete falso ou do próprio carregador.
- Se o EV não aceitar carregamento automático, será necessário reconectar o plugue de carregamento do carregador para reiniciar o carregamento caso tenha sido interrompido:
  - · No modo de início automático, reconecte o plugue e o carregamento será reiniciado;
  - Nos outros modos, o carregamento pode ser reiniciado ao encostar o cartão ou pelo início via aplicativo.

SEMS

#### 7.3.1 Iniciar carregamento pelo aplicativo SolarGo ou SEMS Portal

SolarGo

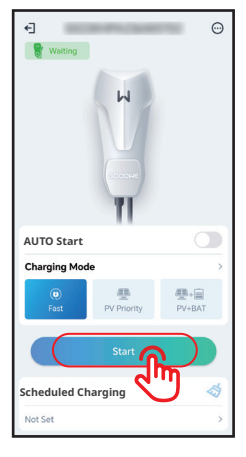

| Charging Setting:<br>AUTO Start Charging Mode Charging Mode Charging Charging Mode Charging Charging Cha |                      | Power<br>0.0 kW<br>Current<br>0.0 A<br>Time<br>Omin<br>Energy<br>0.0 kWh |
|----------------------------------------------------------------------------------------------------|----------------------|--------------------------------------------------------------------------|
| AUTO Start<br>Charging Mode ><br>Pr Promy<br>Scheduled Charging<br>No set >                                                                                                    | Charging Settings    |                                                                          |
| Charging Mode >                                                                                                    | AUTO Start           | $\bigcirc$                                                               |
| Image: Part         Image: Part                                                                                                    | Charging Mode        | >                                                                        |
| Scheduled Charging                                                                                                    | (1) Fast PV Priority | PV&Battery                                                               |
| No set                                                                                                    | Scheduled Charging   |                                                                          |
|                                                                                                    | No set               | >                                                                        |
| Star                                                                                                    | Star                 | 9                                                                        |

# 7.3.2 Agendar carregamento pelo aplicativo SolarGo ou SEMS Portal

#### SolarGo:

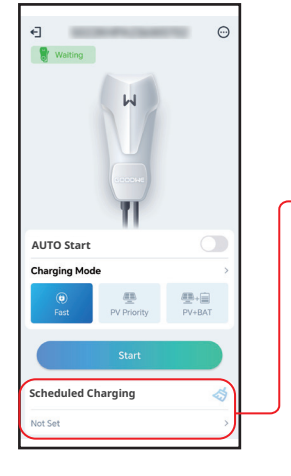

| <                 | Schedule    | To Charge      | Save             |
|-------------------|-------------|----------------|------------------|
| Start             | Time        | End            | Time             |
| 2.1               | 5.2         | 2.2            | 57               |
| 22                | 58          | 23             | 58               |
| 23                | 59          | 00             | 59               |
| 00                | 00          | 01             | 00               |
| 01                | 01          | 02             | 01               |
| 02                | 02          | 03             | 02               |
| (®<br>Fas         | PV Pr       | iority PV      | +=               |
| Repeat            | Once        | Everyd         | ay               |
| Always<br>ON: Use | Re-initiate | er to draw pow | (er<br>Id. If it |

#### SEMS:

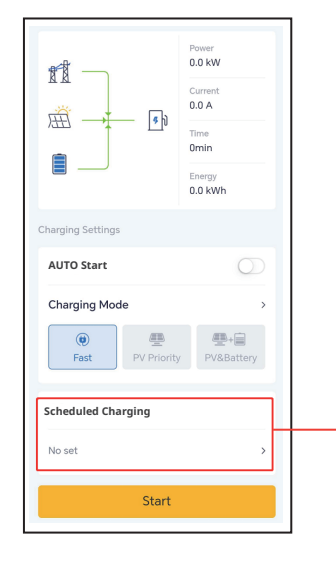

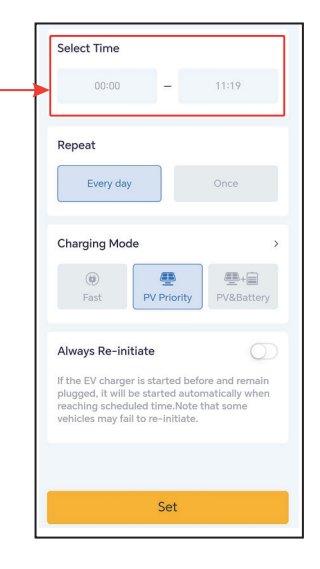

### 7.3.3 Modo de início automático

Quando o modo de partida AUTOMÁTICA estiver ativado, o carro começará a carregar assim que o plugue de carregamento for conectado, sem a necessidade de passar um cartão RFID, desde que não haja um carregamento programado definido.

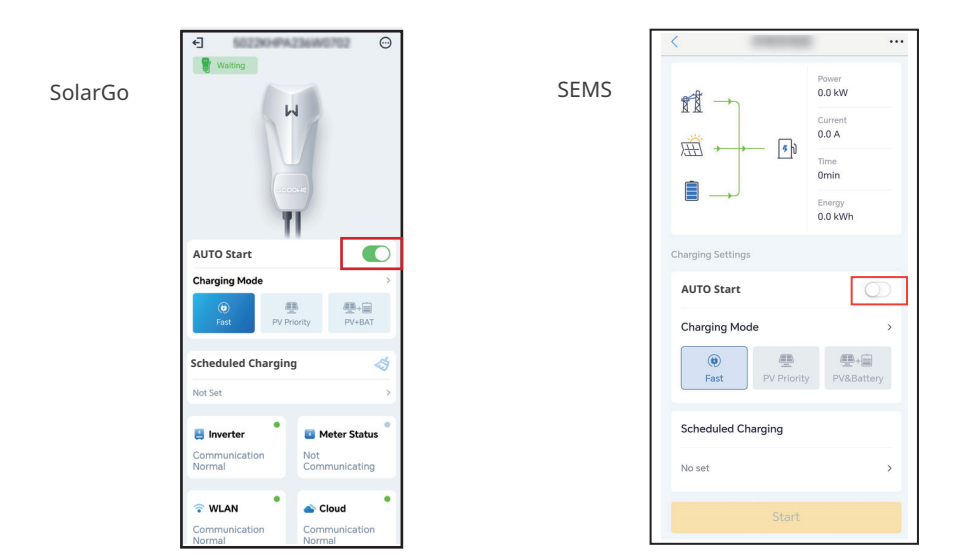

#### 7.3.4 Carregamento de cartão RFID

|   | AVISO                                                                                   |
|---|-----------------------------------------------------------------------------------------|
| • | O cartão RFID precisa ser vinculado ao carregador com antecedência. Consulte o capítulo |
|   | 8.2.6 ou 8.3.6 para obter as etapas de vinculação.                                      |
| • | A sequência correta é: conecte o plugue de carregamento no veículo elétrico e, em       |
|   | seguida, encoste o cartão.                                                              |

Depois de encostar o cartão, o carregador iniciará o carregamento do veículo.

# 8 Comissionamento do sistema

# 8.1 Indicador

| Indicador Cor |                                                                                           | Explicação                                                                       |  |
|---------------|-------------------------------------------------------------------------------------------|----------------------------------------------------------------------------------|--|
|               | Verde LIGADO                                                                              | O carregador está em modo de espera.                                             |  |
|               | Pisca em verde                                                                            | O sistema do carregador está sendo atualizado.                                   |  |
|               | Azul LIGADO                                                                               | O carregador está carregando.                                                    |  |
|               | Vermelho LIGADO                                                                           | Ocorreu uma falha.                                                               |  |
|               | Status da luz indicadora quando a ativação do carregamento por cartão RFID est<br>anormal |                                                                                  |  |
|               | Luz vermelha acesa<br>por 2 segundos                                                      | Encoste o cartão antes de conectar o plugue de carregamento ao veículo elétrico. |  |
|               | Luz vermelha pisca<br>duas vezes                                                          | O carregador e o cartão não correspondem.                                        |  |

# 8.2 Configuração e verificação de informações do carregador pelo aplicativo SolarGo (instaladores)

## 8.2.1 Download e instalação do aplicativo

#### Certifique-se de que o celular atenda aos seguintes requisitos:

- Sistema operacional do celular: Android 4.3 ou posterior, iOS 9.0 ou posterior.
- O celular pode acessar a Internet.
- O celular é compatível com WLAN ou Bluetooth.

Método 1: Pesquise SolarGo no Google Play (Android) ou na App Store (iOS) para baixar e instalar o aplicativo.

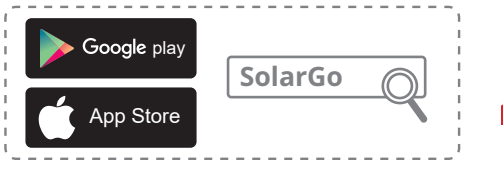

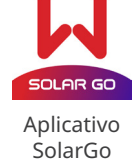

Método 2: Digitalize o código QR abaixo para baixar e instalar o aplicativo.

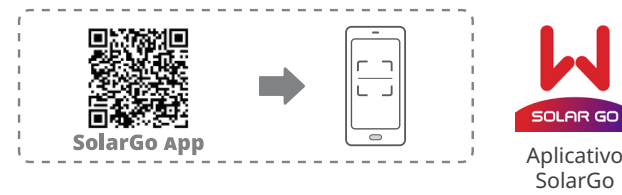

#### AVISO

Este documento é baseado no SolarGo da versão 6.5.0. O conteúdo pode variar dependendo da versão do SolarGo.

#### 8.2.2 Login no carregador

# Faça login usando a senha inicial pela primeira vez e altere a senha o quanto antes. Para garantir a segurança da conta, recomenda-se alterar a senha periodicamente e memorizar a nova senha.

AVISO

• Se a senha for digitada incorretamente 3 vezes, a conta será bloqueada. Você pode entrar em contato com o serviço de pós -venda da GOODWE para obter a super senha. Após fazer login, altere a senha de login.

Etapa 1 Certifique-se de que o carregador esteja ligado e funcionando corretamente.

**Etapa 2** Na página inicial do app SolarGo, selecione a aba **Bluetooth**.

**Etapa 3** Deslize para baixo ou toque em **Search Device** para atualizar a lista de dispositivos. Encontre o dispositivo pelo número de série do carregador. Toque no nome do dispositivo para acessar a **Home**.

**Etapa 4** (opcional): Para a primeira conexão com o equipamento via Bluetooth, aparecerá um aviso de pareamento. Toque em **Pair** para continuar a conexão.

**Etapa 5** Insira a senha de login para acessar a página inicial. Senha inicial: goodwe2022.

**Etapa 6 (opcional)**: Se a senha inicial for usada, o aplicativo solicitará que você a altere após o login. Altere-a conforme suas necessidades.

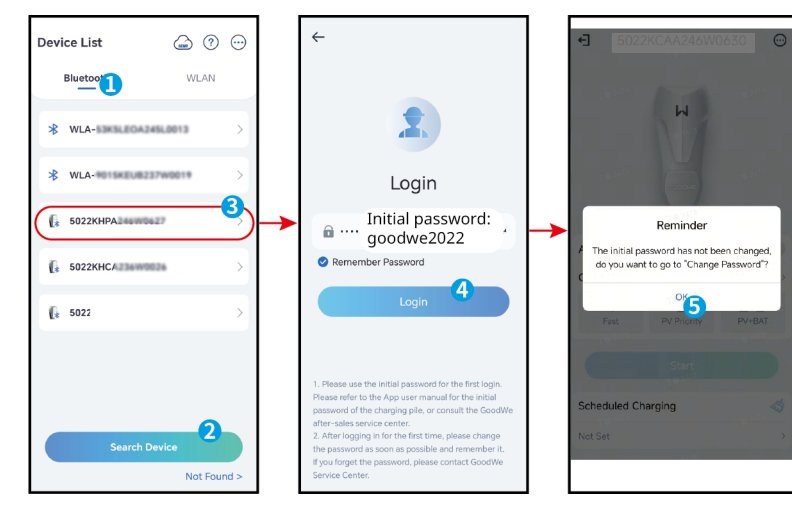

### 8.2.3 Introdução à página principal

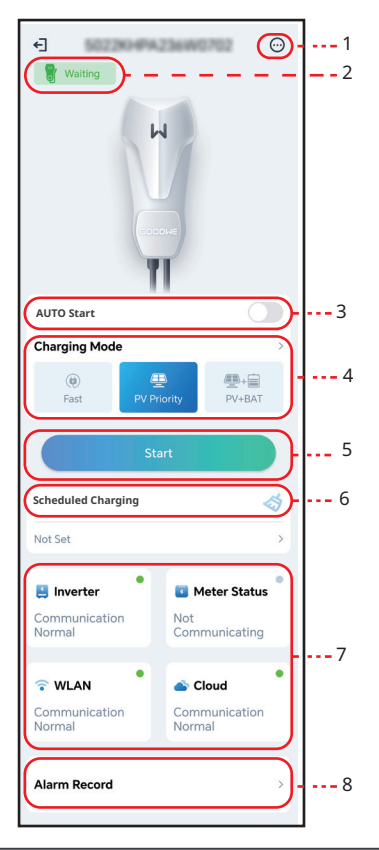

| N٥ | Nome/ícone              | Descrição                                                                                                    |
|----|-------------------------|----------------------------------------------------------------------------------------------------|
| 1  | More                    | Definir os parâmetros do carregador. Como <b>WiFi Configuration</b> ,<br><b>Ensure Minimum Charging Power etc.</b>                                                                                                    |
| 2  | Device Status           | Status do carregador, como Idle (plugged), Charing etc.                                                                                                    |
| 3  | AUTO Start              | Iniciar o carregamento sem a necessidade de encostar o cartão após<br>conectar o plugue de carregamento.                                                                                                    |
| 4  | Charging Mode           | Selecionar o modo de carregamento para veículo elétrico.                                                                                                    |
| 5  | Start/ End<br>Charging  | <ul><li>Iniciar carregamento: Iniciar o carregamento do veículo elétrico.</li><li>Encerrar carregamento: Encerrar o carregamento do veículo elétrico.</li></ul>                                                                                                    |
| 6  | Scheduled<br>TCharging  | Definir o tempo de um único carregamento ou o tempo de ciclo de carregamento.                                                                                                    |
| 7  | Communication<br>Status | <b>Inverter:</b> indica se o carregador está se comunicando com o inversor.<br><b>Meter:</b> indica se o carregador está se comunicando com o medidor.<br><b>WiFi:</b> indica se o carregador está se comunicando com o roteador.<br><b>Cloud:</b> indica se o carregador está se comunicando com a nuvem. |
| 8  | Alarm Record            | Verificar os alarmes.                                                                                                    |

### 8.2.4 Configuração de Wi-Fi

Configure as informações do roteador ou comutador que se comunica com o carregador para garantir a comunicação entre o carregador e o roteador ou comutador. Caso contrário, o carregador não conseguirá se conectar ao servidor.

**Etapa 1** Toque em **More > Communication Setting** para configurar os parâmetros. **Etapa 2** Toque em **Network Name** e selecione a rede correta. Insira a **Password** da rede selecionada.

Etapa 3 Habilite ou desabilite o DHCP conforme suas necessidades.

**Etapa 4** Configure p **IP Address**, a **Subnet Mask**, o **Gateway Address**, e o **DNS Server** de acordo com as informações do roteador ou comutador, se o **DHCP** estiver desabilitado. **Etapa 5** Toque em **Save** para concluir as configurações.

| € 1000000000 <del>(</del> ) | < More                                                                                                    | < WLAN                                                                          | Save                 |
|-----------------------------|----------------------------------------------------------------------------------------------------|---------------------------------------------------------------------------------|----------------------|
| Valiting                    | ► Communication Settings                                                                                                    | Network Name                                                                    |                      |
| M                           |                                                                                                    | HUAWEI_8311_4999                                                                | ~                    |
|                             | Dynamic Load Control                                                                                                    | Password                                                                        | <u>چ</u>             |
|                             | 18 2473                                                                                                    | Boone man                                                                       | ۲                    |
| COODHE                      | Phase Switch                                                                                                    | DHCP                                                                            |                      |
| TI                          | Switch to 1-phase (slower) charging when<br>PV or residential battery has below minimum<br>papelly to the barge the 51/ instead of steading | If you need to set a specific IP addre<br>manually enter it after turning off D | ess, you can<br>HCP. |
| AUTO Start                  | charging completely.                                                                                                    | IP Address                                                                      | 192.168.8.106        |
| Charging Mode               | Power settings                                                                                                    | Subnet Mask                                                                     | 255.255.255.0        |
|                             |                                                                                                    | Gateway Address                                                                 | 192.168.8.1          |
| Fast PV Priority PV+BAT     | EV Card Management                                                                                                    | DNS Server                                                                      | 192.168.8.1          |
| Start                       | Distance per kWh gradina >                                                                                                    |                                                                                 |                      |
| Scheduled To Charge 🦂       | Equipment Upgrade                                                                                                    |                                                                                 |                      |
| Not Set >                   | Change Login Password >                                                                                                    |                                                                                 |                      |
| 😫 Inverter 🍨 🖬 Meter Status |                                                                                                    |                                                                                 |                      |

| N°           | do ambiente     | Descrição                                                                                                    |
|--------------|-----------------|----------------------------------------------------------------------------------------------------|
| 1            | Network Name    | Selecione uma rede para estabelecer a comunicação entre o<br>carregador e um roteador ou comutador de rede. Em seguida,<br>o carregador poderá se conectar à nuvem.                    |
| 2            | Password        | Senha do Wi-Fi para a rede conectada real.                                                                                                    |
| 3            | DHCP            | <ul> <li>Habilite o DHCP quando o roteador estiver no modo IP dinâmico.</li> <li>Desative o DHCP quando um interruptor for usado ou o roteador estiver no modo IP estático.</li> </ul> |
| 4            | IP Address      |                                                                                                    |
| 5            | Subnet Mask     | Não configure os parâmetros quando o DHCP estiver habilitado.                                                                                                    |
| 6            | Gateway Address | roteador ou interruptor guando o DHCP estiver desabilitado.                                                                                                    |
| 7 DNS Server |                 | ·····                                                                                                    |

#### 8.2.5 Configuração do modo de carregamento

Existem três modos de carregamento: Rápido, Prioridade de energia fotovoltaica e Energia fotovoltaica + bateria.

#### Rápido

O carregador utiliza eletricidade da rede elétrica, dos painéis solares ou das baterias para carregar veículos elétricos. A potência de saída do carregador é configurada como a potência nominal por padrão, e os usuários podem ajustar a potência, desde que não exceda a nominal.

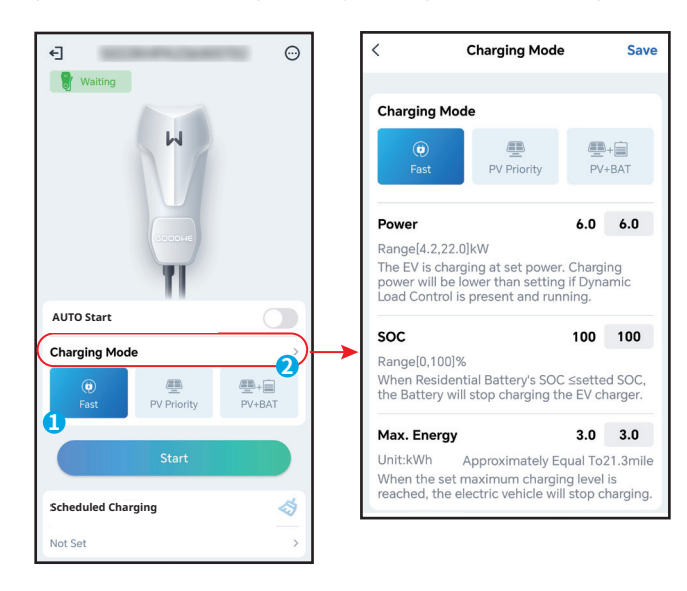

#### Prioridade de energia fotovoltaica

Somente a energia fotovoltaica é usada para carregar o veículo elétrico. As cargas, que podem ser da rede elétrica ou de sistemas de backup, têm prioridade no consumo da energia fotovoltaica, e o excedente é utilizado para carregar o veículo.

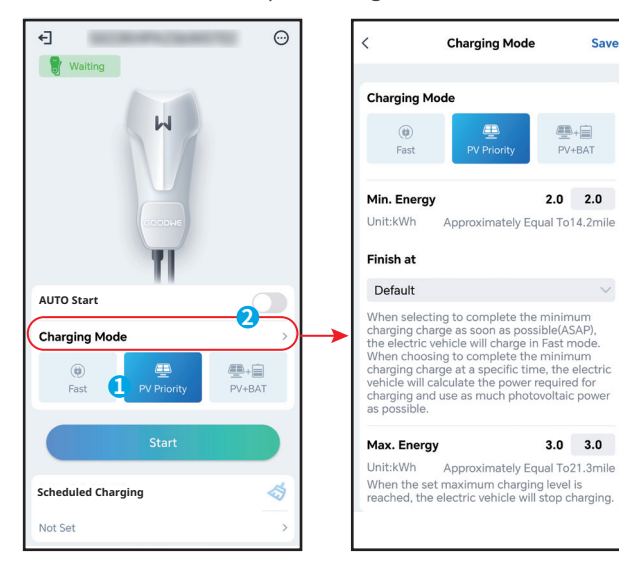

#### Energia fotovoltaica + bateria

A energia fotovoltaica e a bateria são utilizadas para carregar o veículo elétrico. As cargas, que podem ser da rede elétrica ou de sistemas de backup, têm prioridade no consumo de energia, e o excedente é utilizado para carregar o veículo.

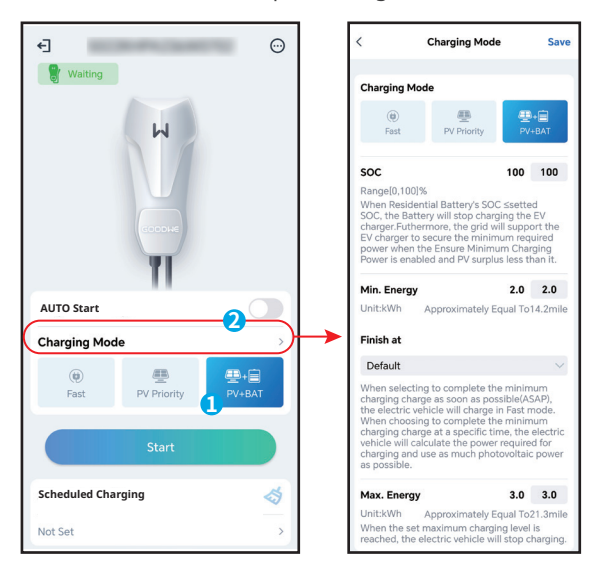

#### 8.2.6 Mais

Not Set

#### Controle dinâmico de carga

Depois de ativar o controle dinâmico de carga, o carregador ajustará a velocidade de carregamento (ou até pausará o carregamento) com base nos dados do medidor e na corrente de conexão à rede definida, para evitar o disparo do fusível principal. Quando a corrente real consumida se aproxima da corrente de conexão à rede definida, o carregador reduzirá a potência de carregamento até pausar, para evitar o disparo. O carregador reiniciará automaticamente quando a diferença entre a corrente de conexão à rede e a corrente consumida da rede atender às condições de reinício do carregador.

| € Waiting                   | ► < More                                                                                                    | < Dynamic Load Control                                                                                                    |
|-----------------------------|----------------------------------------------------------------------------------------------------|----------------------------------------------------------------------------------------------------|
| ы                           | 品 Communication Settings (1999年)                                                                                                    | Dynamic Load Control                                                                                                    |
| TI TI                       | Dynamic Load Control      Phase Switch      Switch to 1-phase (slower) charging when      D/ careficiation batterin here below reinforcement | <ul> <li>1.Dynamic Load Control will balance the<br/>charging speed (or even pause charging)<br/>based on the consumption in the house,<br/>in order to avoind tripping the main fuse<br/>(breaker).</li> <li>2.Rated current of main fuse (breaker) =<br/>Load current+Current of EV charger</li> </ul> |
| AUTO Start                  | PV or residential battery has below minimum                                                                                                  | Education Content of Evidina ger                                                                                                    |
| Charging Mode               |                                                                                                    |                                                                                                    |
| Fast PV Priority     PV+BAT |                                                                                                    |                                                                                                    |
| Start                       |                                                                                                    |                                                                                                    |
| Scheduled To Charge 🛛 🔬     |                                                                                                    |                                                                                                    |

#### Alternância de fase

|               | AVISO                                                                                                    |  |  |  |
|---------------|----------------------------------------------------------------------------------------------------|--|--|--|
| A função de a | alternância de fase está disponível apenas para carregadores trifásicos.                                                                                                    |  |  |  |
| Status        | Status Explicação                                                                                                    |  |  |  |
| LIGADO        | Quando a potência total de entrada for inferior a 4,2 kW, o carregador alterna<br>automaticamente para o modo de carregamento monofásico para evitar<br>o consumo de energia da rede ou o desligamento. A potência mínima de<br>carregamento no modo monofásico é de 1,4 kW. (O tempo de alternância de<br>fase é de aproximadamente 3 minutos) |  |  |  |
| DESLIGADO     | O carregador permanece no modo de carregamento trifásico.                                                                                                    |  |  |  |

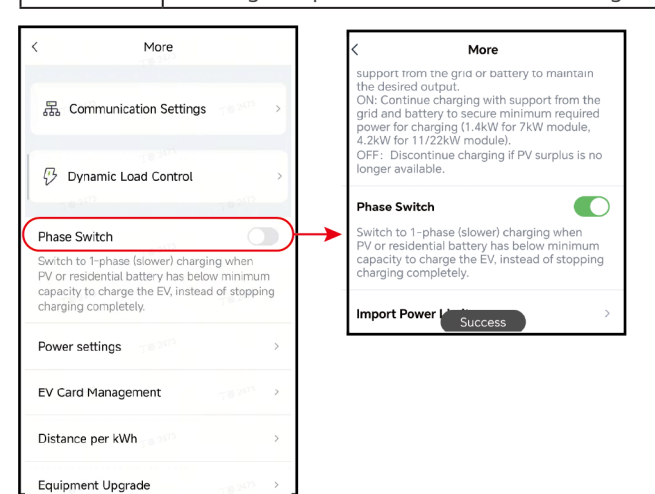

#### Configurações de energia

Passo: Toque em Mais > Configurações de energia para definir os parâmetros relacionados.

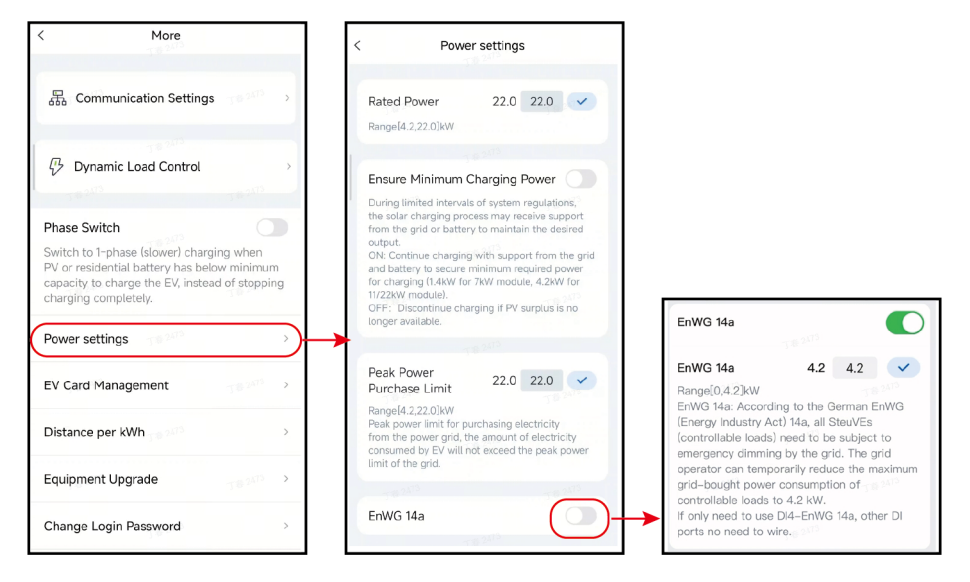

| Nr. | Parâmetros                                          | Descrições                                                                                                    |  |  |
|-----|-----------------------------------------------------|----------------------------------------------------------------------------------------------------|--|--|
| 1   | Potência<br>Nominal                                 | Defina a potência de carregamento da estação de carregamento.<br>Se não configurada, a potência de carregamento padrão é a<br>potência nominal.                                                                                                    |  |  |
| 2   | Garantir a<br>Potência<br>Mínima de<br>Carregamento | "Durante intervalos limitados de regulação do sistema, o processo<br>de carregamento solar pode receber suporte da rede ou da bateria<br>para manter a potência desejada.<br>LIGADO: Continuar o carregamento com suporte da rede e<br>da bateria para garantir a potência mínima necessária para<br>carregamento (1,4kW para módulo de 7kW, 4,2kW para módulo de<br>11/22kW).<br>DESLIGADO: Interromper o carregamento se o excesso de energia<br>fotovoltaica não estiver mais disponível." |  |  |
| 3   | Potência de<br>Pico                                 | Limite de potência de pico para compra de eletricidade da rede<br>elétrica, a quantidade de eletricidade consumida pelo VE não<br>excederá a limite de potência de pico da rede.                                                                                                    |  |  |
| 4   | EnWG<br>14a                                         | De acordo com a Lei Alemã EnWG (Lei da Indústria de Energia) 14a,<br>todas as SteuVEs (cargas controláveis) precisam ser submetidas<br>a atenuação de emergência pela rede. O operador da rede<br>pode reduzir temporariamente o consumo máximo de energia<br>comprada na rede de cargas controláveis para 4,2 kW. Se apenas<br>for necessário usar DI4 - EnWG 14a, outras portas DI não precisam<br>ser cabeadas.                                                                            |  |  |

#### Gerenciamento de cartão de veículo elétrico

Os cartões RFID podem ser adicionados e removidos, e cada carregador pode ser vinculado a até 10 cartões.

| < More                                                                                                  | < EV Card Management                        | < EV Card Management                                                                                                    |
|----------------------------------------------------------------------------------------------------|---------------------------------------------|----------------------------------------------------------------------------------------------------|
| 器 Communication Settings                                                                                | 5022KHPA236W0702                            | 5022KHPA236W0702                                                                                                    |
| 78200                                                                                                   | 44A******444 >                              | 44A*****444 >                                                                                                    |
| ジ Dynamic Load Control                                                                                  | 44A*****877 >                               | 44A*****877                                                                                                    |
| Phase Switch<br>Switch to 1-phase (slower) charging when<br>PV or residential battery has below minimum | 44A******889 >                              | Card No. ×<br>44 Please enter the card →                                                                                                    |
| charging completely.                                                                                    | 8EA******844 >                              | and the second second s |
| Power settings                                                                                          | 041******180 >                              | Confirm<br>04                                                                                                    |
| EV Card Management                                                                                      | →                                           |                                                                                                    |
| Distance per kWh galacia >                                                                              |                                             |                                                                                                    |
| Equipment Upgrade                                                                                       |                                             |                                                                                                    |
| Change Login Password                                                                                   | Binding Card<br>Up to 10 cards can be bound | Binding Card<br>Up to 10 cards can be bound                                                                                                    |

#### Distância por kWh

Você pode definir a proporção de conversão entre energia e quilometragem ou manter a configuração padrão.

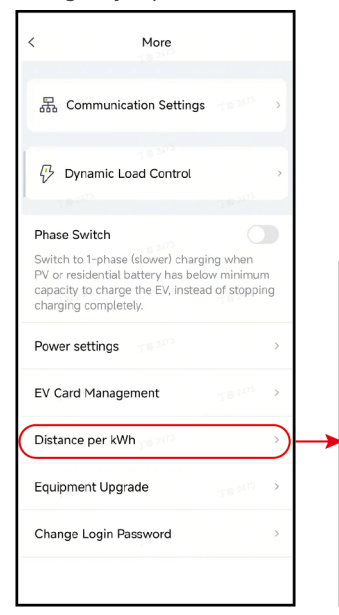

| < Distance per kWh                                                                                                    | Save                    |
|----------------------------------------------------------------------------------------------------|-------------------------|
| Set Unit                                                                                                    |                         |
| Km<br>1kWhApproximately Equal To10.1km                                                                                                    |                         |
| mile<br>1kWhApproximately Equal To7.1mile                                                                                                    | ~                       |
| 1. By default, 1 kWh is approximately ed<br>5km, and 1 kWh is approximately equal<br>miles.<br>2.Please set distance per kWh by realst<br>condition or follow default setting. | qual to<br>to 3.5<br>ic |
| Distance per kWh                                                                                                    |                         |
| 1kWh Approximately Equal<br>To                                                                                                    | mile                    |

#### Atualização de Equipamentos

**Passo:** Toque em Mais > Atualização de Equipamentos para atualizar o carregador de VE.

#### Alterar Senha de Login

**Passo:** Toque em Mais > Alterar Senha de Login para alterar a senha.

#### Restaurar Configurações de Fábrica

#### AVISO

Após restaurar as configurações de fábrica, a senha voltará à senha inicial goodwe2022.

**Passo:** Toque em Mais > Restaurar Configurações de Fábrica.

# 8.3 Configuração e verificação de informações do carregador pelo aplicativo SEMS Portal (instaladores)

### 8.3.1 Download e instalação do aplicativo

#### Requisito de telefone celular:

- Sistema operacional: Versões 4.3 ou posteriores para Android; versões 9.0 ou posteriores para iOS.
- Compatível com conexão à internet e navegação online.
- Suporta conexão WLAN/Bluetooth.

Método 1 Pesquise SEMS Portal no Google Play (Android) ou na App Store (iOS) para baixar e instalar;

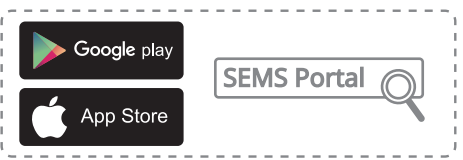

Método 2 Digitalize o código QR abaixo para baixar e instalar.

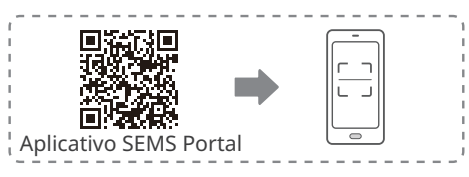

# 8.3.2 Registrar uma conta de usuário final

Toque em **Register** e preencha os campos para concluir o cadastro.

|                       | English 🔻        | < End user                                                                                                    |                                                         |
|-----------------------|------------------|----------------------------------------------------------------------------------------------------|---------------------------------------------------------|
| A fenghuat@goodwe.com | ~                | Need a company account?                                                                                                    |                                                         |
| ®                     | •                | • Email                                                                                                    |                                                         |
| Remember              | Forgot password? | • Password                                                                                                    |                                                         |
|                       |                  | Confirm Password                                                                                                    | Observação: Selecione                                   |
| Login                 |                  | This should be 8-16 characters, including at least one letter and one number.                                                                    | <b>sua região</b> com base na<br>localização da estação |
| Register              | Configuration    | Select your area                                                                                                    | de energia. Uma seleção<br>incorreta podo causar        |
|                       |                  | I am an adult, I have read and agreed to the following<br>terms.<br><u>GOODWE Terms of Use</u><br><u>GOODWE Portal Data Protection Statement</u> | falha na criação da<br>estação de energia.              |
| SEMS PORTAL V3.3.17   | APPs >           | Register                                                                                                    |                                                         |

## 8.3.3 Login no aplicativo

AVISO

Já possui a conta e a senha.

Digite a conta e a senha, toque em **Login** e acesse o aplicativo SEMS Portal.

| English 🔻                 | +                                                                    | Plar            | nts        |               |
|---------------------------|----------------------------------------------------------------------|-----------------|------------|---------------|
| 1.                        | Working                                                              | Waiting         | Fault      | Offline       |
| ê <b>o</b>                | Q Please e                                                           | enter plant / S | N / email  |               |
| Remember Forgot password? | Plants                                                               | Ca              | apacity \$ | Gen. Today \$ |
| Login<br>Register         | <ul> <li>24 (-47 ⊞ R<sup>4</sup>)</li> <li>12 (-97 % AMS)</li> </ul> | 8<br>5228W8001  | 1.00       | 0.00          |
| SEMS PORTAL VILLY APPS >  | Plants AL                                                            | مَنْ الْمَ      | Fi Messa   | ge Discovery  |

# 8.3.4 Criação da estação de energia

Etapa 1 Siga as etapas abaixo e entre na página Create Plant.

Etapa 2 Leia as instruções, insira os dados solicitados e toque em **Submit**. (\*refere-se aos itens obrigatórios)

Etapa 3 Siga as instruções para adicionar os dispositivos e concluir a criação. (Ou toque em **ADD** na página principal para incluir novos dispositivos.)

| + Plants                                                | Create Plant                                                                                                 | < test-fill™ ₽                                                                                                    |
|---------------------------------------------------------|----------------------------------------------------------------------------------------------------|----------------------------------------------------------------------------------------------------|
| Working Validing Fault Offline                          | Owner's Email                                                                                                | 0.000 kW                                                                                                    |
|                                                         | * 📴 Insira os dados solicitados                                                                              | <ul> <li>➡ 10.10.2022</li> <li>● 10.00 kW</li> <li>■ 12.0 kWh</li> </ul>                                                                                                    |
| Q Please enter plant / SN / email                       | Please select the address                                                                                    | Generation Today 0.00 kWh<br>Monthly Generation 0.00 kWh<br>Total Generation 11.42 MWh                                                                                                    |
| Gen. Today   Total Income   Total Gen.   Specific Yield | Classification Residential $\checkmark$                                                                      | Total Income 22835.60                                                                                                    |
| Plants Capacity  Gen. Today  (kW) (kWh)                 | Capacity * Enter plant capacity kW                                                                           | 235.5(W)                                                                                                    |
| 1.00 0.00                                               | Module Amount of solar panels                                                                                |                                                                                                    |
|                                                         | Profit * 2 CLP/kWi                                                                                           | 245.5(W)<br>Today Total                                                                                                    |
|                                                         | Upload Photos                                                                                                | In-house Load consumption 0.00 kWh 0.00 kWh                                                                                                    |
|                                                         |                                                                                                    | 0.00 kWh 0.00 kWh                                                                                                    |
|                                                         |                                                                                                    | 0.0% 0.0%                                                                                                    |
| Direction Margane Wile Margane Directionary             | Submit                                                                                                    |                                                                                                    |
|                                                         |                                                                                                    | Today Day Month Year 52                                                                                                    |
| Powered by GoodWe                                       | <ul> <li>Scan Bar/QR code Photo</li> <li>Digitalize o código QR do<br/>dispositivo para adicionar</li> </ul> | 2022<br>Generation<br>Source Source |
| Create<br>Plan<br>After-Sales Warranty Contacts         |                                                                                                    |                                                                                                    |
|                                                         |                                                                                                    | Device Adicionar dispositivos                                                                                                    |
| APPs Synchronize Community                              |                                                                                                    | • \$1000MTD12800070                                                                                                    |
| 🗹 Edit >                                                |                                                                                                    | Power:0(kW)<br>Generation Today: 0(kWh)                                                                                                    |
| Barrier My QR Code (Organization Code) >                |                                                                                                    |                                                                                                    |
| Income Setting                                          |                                                                                                    | Model:EvCharge                                                                                                    |
| Date Format                                             | SN Enter SN manually                                                                                         | SN:91000HCA12827078                                                                                                    |
| ③ Auth Management >                                     | CheckCode Enter CheckCode                                                                                    | Inverter                                                                                                    |
| (i) Version                                             | Name Device Name                                                                                             | Micro Inverter                                                                                                    |
| Plants Alarms WiFi Message Diggry                       | Add Device                                                                                                   | DataLogger                                                                                                    |
|                                                         | $\smile$                                                                                                    | EV Charger                                                                                                    |
|                                                         |                                                                                                    | Cancel                                                                                                    |

#### 8.3.5 Configuração do modo de carregamento

Existem três modos de carregamento: Rápido, Prioridade de energia fotovoltaica e Energia fotovoltaica + bateria.

| < 🖻                                                                                                    | < ····                                                                           |
|----------------------------------------------------------------------------------------------------|----------------------------------------------------------------------------------|
| <u></u>                                                                                                    | Power<br>DO KW<br>Current<br>Current<br>Current<br>Time<br>Onin<br>Onin<br>Co KW |
| CO,<br>Reduction[Tons]         Planted<br>Trees         Coal<br>Swings[Tons]           20.02         1351         9.99 | Charging Settings AUTO Start                                                     |
| Device +400                                                                                                    | Charging Mode                                                                    |
| Power:0kW<br>Generation Today: 0kWh<br>Data Logger:23000EZC24168001                                                    | Scheduled Charging                                                               |
| Model EV Charger                                                                                                    | No set                                                                           |

#### Rápido

O carregador utiliza eletricidade da rede elétrica, dos painéis solares ou das baterias para carregar veículos elétricos. A potência de saída do carregador é configurada como a potência nominal por padrão, e os usuários podem personalizar a potência de saída conforme suas necessidades (desde que não exceda a potência nominal).

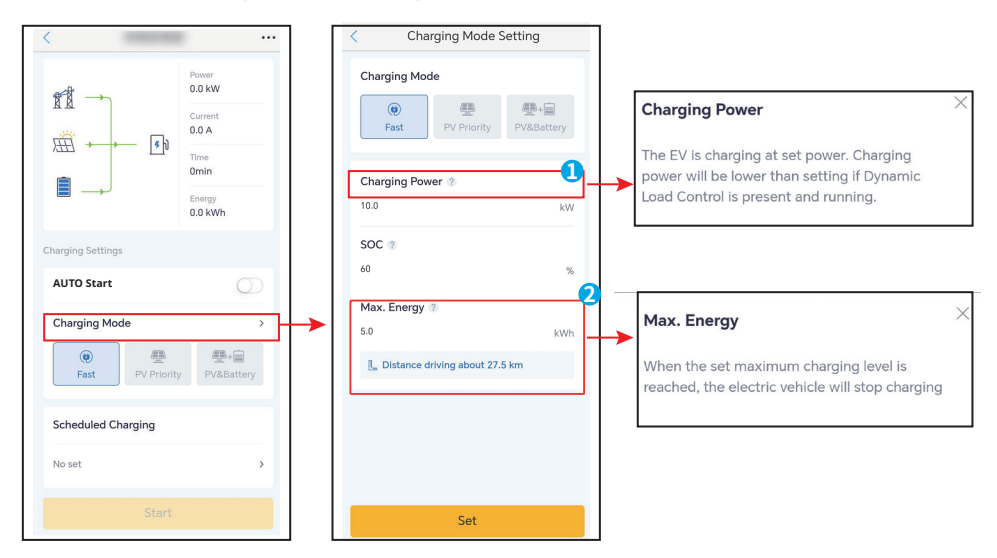

#### Prioridade de energia fotovoltaica

Somente a energia fotovoltaica é usada para carregar o veículo elétrico. As cargas têm prioridade no consumo da energia fotovoltaica, e o excedente é utilizado para carregar o veículo.

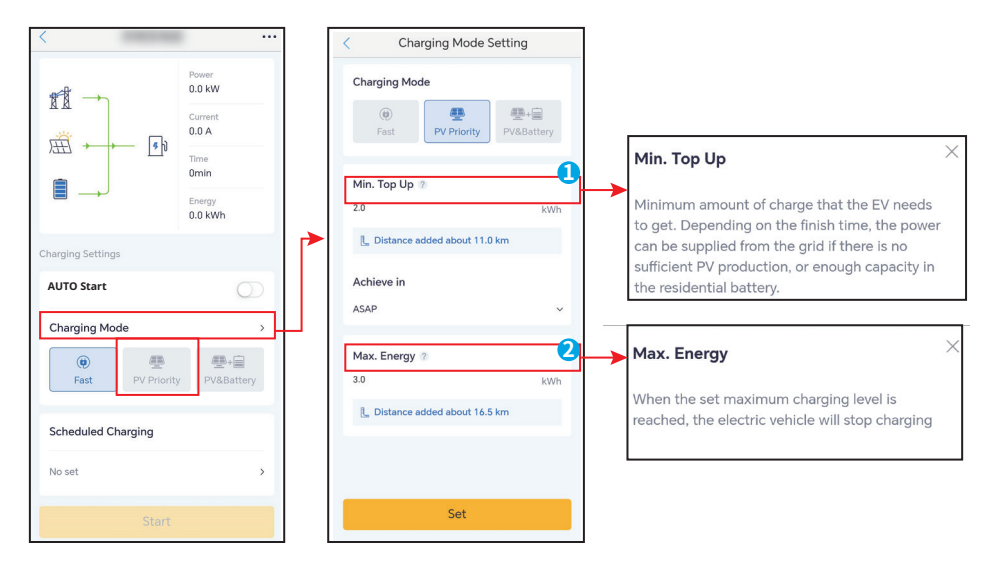

#### Energia fotovoltaica + bateria

A energia fotovoltaica e a bateria são utilizadas para carregar o veículo elétrico. As cargas têm prioridade no consumo da energia, e o excedente é utilizado para carregar o veículo.

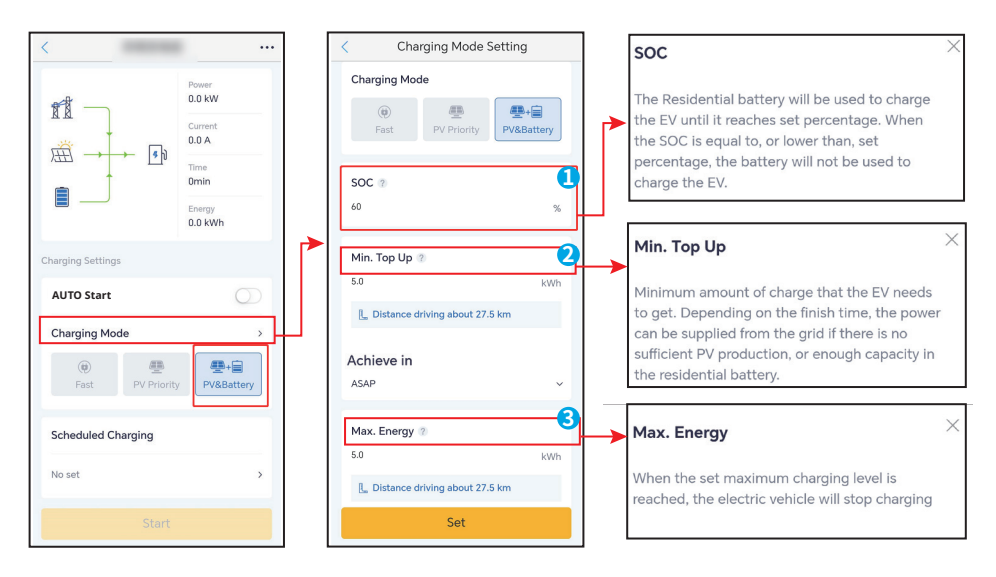

### 8.3.6 Configuração

#### Controle dinâmico de carga

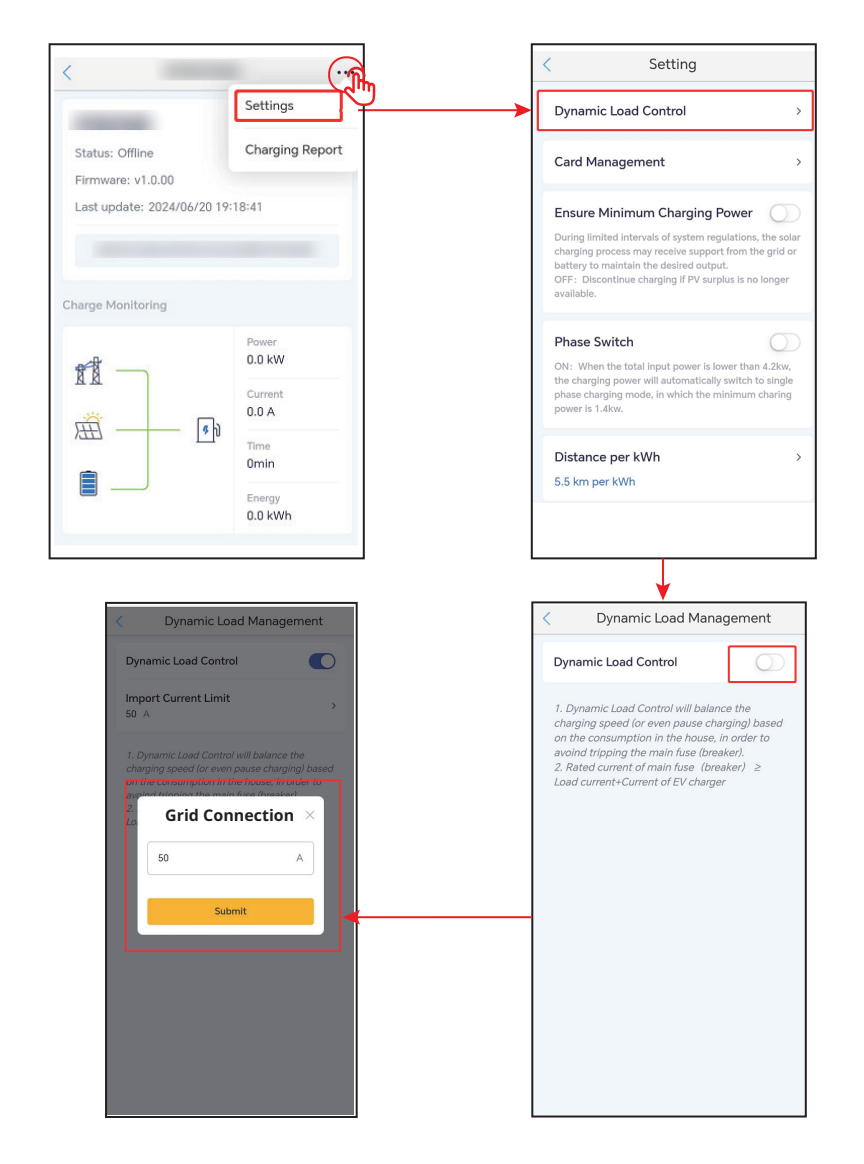

#### Garantir potência mínima de carregamento

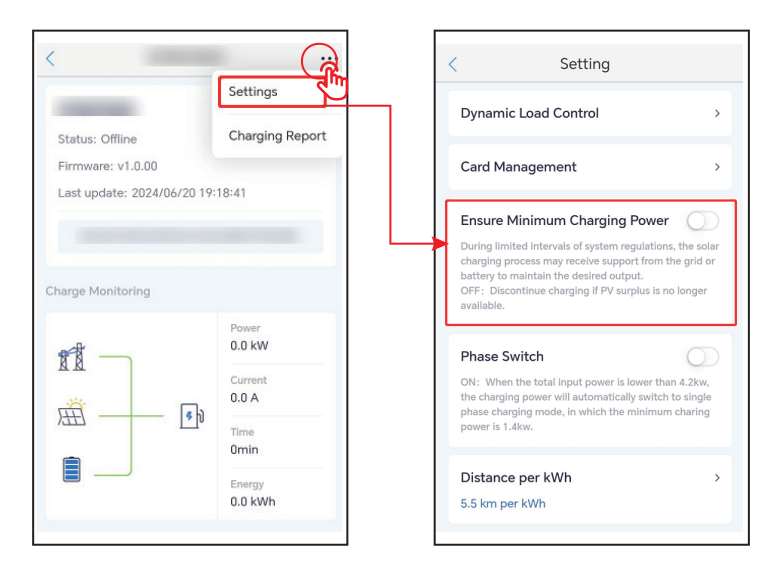

#### Gerenciamento de cartões RFID

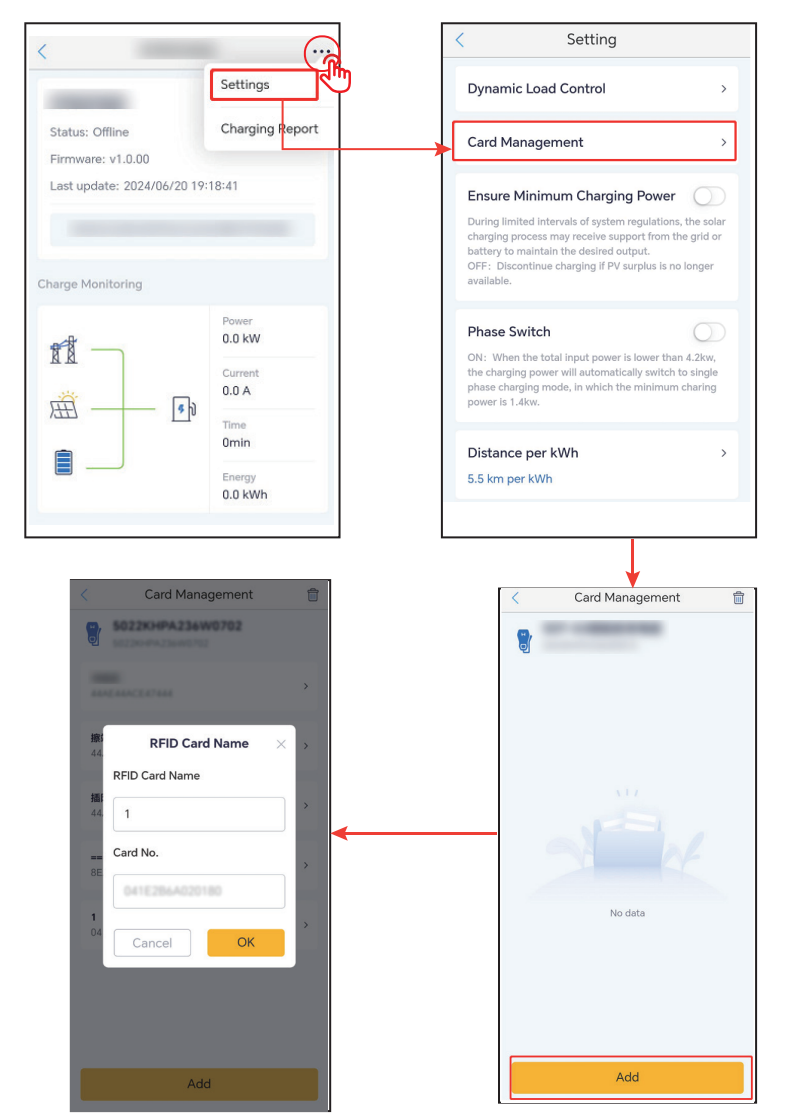

#### Alternância de fase

#### AVISO

A função de alternância de fase está disponível apenas para carregadores trifásicos.

| (                                                                    | Setting                                                                                                    |                                       |
|----------------------------------------------------------------------|----------------------------------------------------------------------------------------------------|---------------------------------------|
| Dynam                                                                | nic Load Control                                                                                                    | >                                     |
| Card M                                                               | lanagement                                                                                                    | >                                     |
| Ensure<br>During li<br>charging<br>battery t<br>OFF: Di<br>available | Minimum Charging Powe<br>mitted intervals of system regulation<br>process may receive support from<br>o maintain the desired output.<br>scontinue charging if PV surplus is in | r O                                   |
| Phase<br>ON: Wh<br>the char<br>phase ch<br>power is                  | Switch<br>en the total input power is lower th<br>ging power will automatically switci<br>arging mode, in which the minimu<br>1.4kw.                                           | an 4.2kw,<br>h to single<br>m charing |
| Distan                                                               | ce per kWh                                                                                                    | >                                     |
| 5.5 km                                                               | per kWh                                                                                                    |                                       |

#### Distância por kWh

Você pode definir a proporção de conversão entre energia e quilometragem ou manter a configuração padrão.

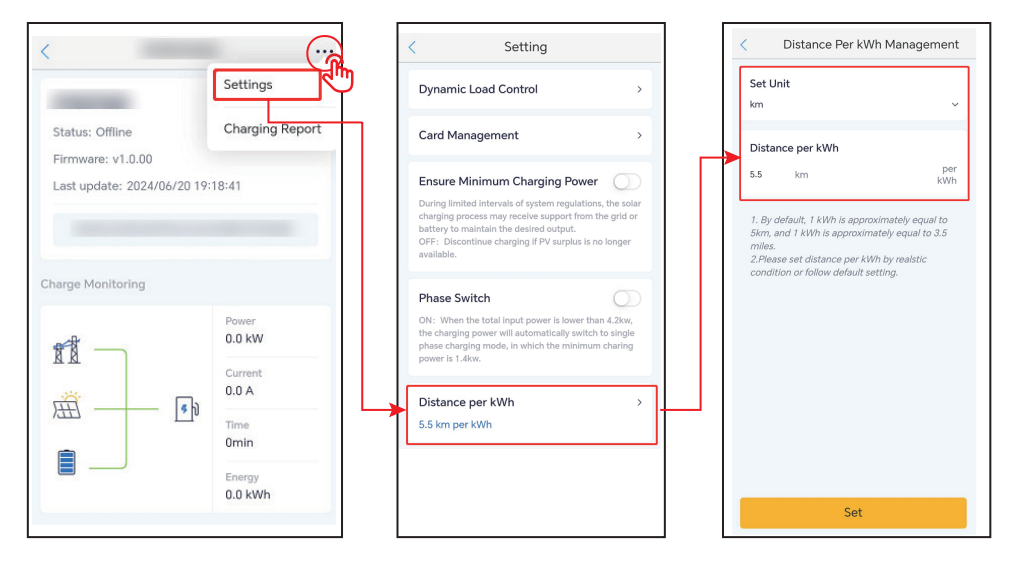

# 9 Manutenção

# 9.1 Desligar o carregador

Desligue o carregador antes das operações e manutenção. Caso contrário, o carregador pode ser danificado ou podem ocorrer choques elétricos.

Desconecte o RCBO entre o carregador e a rede/o inversor.

# 9.2 Desmontar o carregador

🚹 ALERTA

- Certifique-se de que o carregador esteja desligado.
- Use EPI adequado antes de qualquer operação.

**Etapa 1** Desconecte todos os cabos, incluindo cabos CA e de comunicação.

**Etapa 2** Remova o carregador da placa de montagem.

Etapa 3 Remova a placa de montagem.

Etapa 4 Guarde o carregador adequadamente. Se o carregador precisar ser usado

posteriormente, certifique-se de que as condições de armazenamento atendam aos requisitos.

## 9.3 Descartar o carregador

Se o carregador não funcionar mais, descarte-o de acordo com os requisitos locais de descarte de resíduos de equipamentos elétricos. O carregador não pode ser descartado com o lixo doméstico.

# 9.4 Manutenção de rotina

| Item de manutenção               | Método de manutenção                                                                                                    | Período de manutenção       |  |
|----------------------------------|----------------------------------------------------------------------------------------------------|-----------------------------|--|
| Botão de parada de<br>emergência | Ligue e desligue o EMS três vezes<br>consecutivas para se certificar de que<br>está funcionando corretamente.                                                | Uma vez a cada 6 meses      |  |
| Conexão elétrica                 | Verifique se os cabos estão bem<br>conectados. Verifique se os cabos<br>estão quebrados ou se há algum<br>núcleo de cobre exposto.                           | Uma vez a cada 6 a 12 meses |  |
| Vedação                          | Verifique se todos os terminais e<br>portas estão devidamente vedados.<br>Vede novamente o orifício do cabo<br>se não estiver vedado ou for muito<br>grande. | Uma vez a cada 6 a 12 meses |  |

# 9.5 Solução de problemas

O carregador mostra em vermelho quando há falha. Faça login no aplicativo SEMS Portal ou no aplicativo PV Master para obter a solução de problemas detalhada.

Realize a solução de problemas de acordo com os seguintes métodos. Entre em contato com o serviço pós-venda se esses métodos não funcionarem.

Reúna as informações abaixo antes de entrar em contato com o serviço pós-venda, para que os problemas sejam resolvidos rapidamente.

- 1. Informações do carregador como número de série, versão do software, data de instalação, hora da falha, frequência da falha etc.
- 2. Ambiente de instalação, incluindo condições climáticas etc. É recomendável fornecer algumas fotos e vídeos para auxiliar na análise do problema.

| N° | Falha                          | Causa                                                                 | Soluções                                                                                             |
|----|--------------------------------|-----------------------------------------------------------------------|----------------------------------------------------------------------------------------------------|
| 1  | Falha na conexão<br>da pistola | O carregador está<br>desconectado durante o<br>carregamento.          | Reconecte o carregador.                                                                              |
| 2  | Parada de<br>emergência        | O botão de parada de<br>emergência está sendo<br>pressionado.         | Solte o botão.                                                                                       |
| 3  | Erro de<br>aterramento         | O cabo de aterramento<br>da entrada CA está<br>desconectado.          | Verifique e reconecte o cabo de<br>aterramento.                                                      |
| 4  | Temperatura<br>ambiente        | A temperatura do<br>carregador é superior a<br>98 graus.              | O problema é removido após o<br>resfriamento e o carregador entra no<br>status de espera.            |
| 5  | Sobretensão                    | A entrada CA está com<br>sobretensão.                                 | O problema é removido depois que<br>a tensão fica normal e o carregador                              |
| 6  | Subtensão                      | A entrada CA está com<br>subtensão.                                   | entra no status de espera.                                                                           |
| 7  | Sobrecorrente                  | A conexão de saída está<br>em curto-circuito ou com<br>sobrecorrente. | O problema é removido depois que<br>a saída fica normal e o carregador<br>entra no status de espera. |

3. Situação da rede elétrica.

| N٥ | Falha                             | Causa                                                                                                    | Soluções                                                                                                    |  |  |
|----|-----------------------------------|----------------------------------------------------------------------------------------------------|----------------------------------------------------------------------------------------------------|--|--|
| 8  | Tempo limite de<br>desvio         | <ol> <li>A bateria do EV está<br/>totalmente carregada.</li> <li>A temperatura<br/>ambiente é muito baixa<br/>e a bateria não pode<br/>ser carregada.</li> <li>A conexão do<br/>carregador está<br/>anormal.</li> </ol> | <ol> <li>Verifique se o carregamento da<br/>bateria foi concluído por meio de<br/>software.</li> <li>Inicie o pré-aquecimento do EV<br/>cerca de cinco minutos antes de<br/>carregá-lo quando o ambiente<br/>estiver muito frio.</li> <li>Verifique e desconecte o conector<br/>de carregamento e reconecte-o<br/>cerca de 15 segundos depois.</li> </ol>                                |  |  |
| 9  | Tempo limite de<br>preparação     | A comunicação do sinal CP<br>não foi bem-sucedida.                                                                                                    | <ol> <li>Verifique se o EV está totalmente<br/>carregado.</li> <li>Reconecte o conector de<br/>carregamento após desconectá-lo<br/>por cerca de 15 segundos. Entre<br/>em contato com o revendedor<br/>ou o serviço pós-venda se os<br/>problemas não puderem ser<br/>resolvidos. Entre em contato com<br/>o revendedor ou o serviço pós-<br/>venda, se o problema persistir.</li> </ol> |  |  |
| 10 | Falha do contator<br>soldado      |                                                                                                    |                                                                                                    |  |  |
| 11 | Falha no medidor                  |                                                                                                    |                                                                                                    |  |  |
| 12 | Falha de corrente<br>de fuga      | O componente interno                                                                                                    | Reinicie o carregador. Entre em<br>contato com o revendedor ou o                                                                                                    |  |  |
| 13 | Erro de leitura                   | está com defeito.                                                                                                    | serviço pós-venda se os problemas                                                                                                    |  |  |
| 14 | Erro EEPROM                       |                                                                                                    | não puderem ser resolvidos.                                                                                                    |  |  |
| 15 | Erro de flash                     |                                                                                                    |                                                                                                    |  |  |
| 16 | Falha no detector<br>de vazamento |                                                                                                    |                                                                                                    |  |  |

# 10 Parâmetros técnicos

| Dados técnicos                           | GW7K-HCA-20                | GW11K-<br>HCA-20   | GW22K       | -HCA-20     |  |
|------------------------------------------|----------------------------|--------------------|-------------|-------------|--|
| Entrada                                  |                            |                    |             |             |  |
| Tensão nominal de entrada<br>(V)         | 230* <sup>3</sup> , L/N/PE | 400*3, 3L/N/P      | E 400*3, 3  | 3L/N/PE     |  |
| Corrente nominal de entrada<br>(A)       | 32                         | 16                 | Э           | 32          |  |
| Frequência nominal da rede<br>CA (Hz)    | 50/60                      | 50/60              | 50          | /60         |  |
| Saída                                    |                            |                    |             |             |  |
| Potência nominal de saída<br>(W)         | 7000                       | 11000              | 22          | 000         |  |
| Tensão nominal de saída (V)              | 230                        | 400                | 4           | 00          |  |
| Corrente nominal de saída (A)            | 32                         | 16                 | 3           | 32          |  |
| Frequência nominal de saída<br>(Hz)      | 50/60 50/60                |                    | 50/60       |             |  |
| Proteção                                 |                            |                    |             |             |  |
| Proteção de corrente residual            | AC 30mA+ DC<br>6mA         | AC 30mA+ DC<br>6mA | AC 30mA+    | DC 6mA      |  |
| Proteção contra<br>sobrecorrente         | Integrado                  | Integrado          | Integr      | ado         |  |
| Proteção contra sobretensão              | Integrado                  | Integrado          | Integr      | ado         |  |
| Proteção contra temperatura<br>excessiva | Integrado                  | Integrado          | Integr      | ado         |  |
| Proteção contra falha de<br>aterramento  | Integrado                  | Integrado          | Integrado   |             |  |
| Proteção contra surtos de CA             | Type III                   | Type III           | Туре        | III         |  |
| Desligamento de emergência               | Integrado Integrado Integ  |                    | Integr      | ado         |  |
| Dados gerais                             |                            |                    |             |             |  |
| Faixa de temperatura<br>operacional (°C) | -30 ~ ·                    | +50*1              | -30 ~ +50*1 | -30 ~ +50*1 |  |

#### Manual do usuário V1.3-2025-07-03

#### 10 Parâmetros técnicos 📈

| Dados técnicos                   | GW7K-HCA-20                                                                                              | GW1<br>HCA                                     | 1K-<br>-20                                                                 | G                                                                                                    | W22K-HCA-20                           |                                                                                                    |
|----------------------------------|----------------------------------------------------------------------------------------------------|------------------------------------------------|----------------------------------------------------------------------------|----------------------------------------------------------------------------------------------------|---------------------------------------|----------------------------------------------------------------------------------------------------|
| Umidade relativa                 | 5% ~ 95% (Não<br>condensante)                                                                            | 0                                              | 5% ~ 95% (Não<br>condensante)                                              |                                                                                                    | 5% ~ 95% (Não<br>condensante)         |                                                                                                    |
| Altitude operacional<br>máx. (m) | 2000                                                                                                    |                                                | 2000                                                                       |                                                                                                    |                                       | 2000                                                                                                    |
| Método de<br>resfriamento        | Convecção natural                                                                                        |                                                | Convecção<br>natural                                                       |                                                                                                    | Cor                                   | nvecção natural                                                                                         |
| Interface do usuário             | WLAN+APP, LE                                                                                             | ED W                                           |                                                                            | AN+APP, LED                                                                                                  | W                                     | LAN+APP, LED                                                                                            |
| Método de<br>inicialização       | APP, RFID, AUTO Start                                                                                    |                                                | APP, RFID, AUTO<br>Start                                                   |                                                                                                    | APP, RFID, AUTO Start                 |                                                                                                    |
| Comunicação                      | Bluetooth, WiFi, R<br>(*2), LAN                                                                          | S485                                           | Bluetooth, WiFi,<br>RS485(*2), LAN                                         |                                                                                                    | Bluetooth, WiFi, RS485<br>(*2), LAN   |                                                                                                    |
| Modo de trabalho                 | Carregamento rá<br>Prioridade PV<br>PV+BATT<br>Carregamento<br>programado<br>Controle de car<br>dinâmico | pido Ca<br>Pi<br>Ca<br>ga (<br>ca              |                                                                            | arregamento<br>rápido<br>rioridade PV<br>PV+BATT<br>arregamento<br>programado<br>Controle de<br>rga dinâmico | Carre<br>P<br>C<br>I<br>Coi           | egamento rápido<br>Prioridade PV<br>PV+BATT<br>arregamento<br>programado<br>ntrole de carga<br>dinâmico |
| Peso (kg)                        | 5.2 (com cabo de<br>6 m)<br>5.6 (com cabo de<br>7,5 m)                                                   | 5.4 (c<br>cabo<br>6 n<br>5.6 (c<br>cabo<br>7,5 | 5.4 (com<br>cabo de<br>6 m) 6.4 (c<br>5.6 (com 7.1 (c<br>cabo de<br>7,5 m) |                                                                                                    | com cabo de 6 m)<br>om cabo de 7,5 m) |                                                                                                    |
| Dimensão (L×A×P)<br>(mm)         | 208*450*1                                                                                                | *170                                           |                                                                            | PV+BATT                                                                                                    |                                       | 208*450*170                                                                                             |

#### ▶ 10 Parâmetros técnicos

Manual do usuário V1.3-2025-07-03

| Emissão de ruído (dB)                   | < 20                                                                 | < 20                                                                 | < 20                                                                 |
|-----------------------------------------|----------------------------------------------------------------------|----------------------------------------------------------------------|----------------------------------------------------------------------|
| Potência em espera<br>(W)               | < 6.5                                                                | < 6.5                                                                | < 6.5                                                                |
| Classificação de<br>proteção de entrada | IP66*2                                                               | IP66*2                                                               | IP66*2                                                               |
| Cabo de saída e<br>conector             | Cabo de 6 m (7,5 m<br>opcional)<br>IEC Tipo 2                        | Cabo de 6 m (7,5 m<br>opcional)<br>IEC Tipo 2                        | Cabo de 6 m (7,5 m<br>opcional)<br>IEC Tipo 2                        |
| Acessórios                              | RFID Card*2                                                          | RFID Card*2                                                          | IEC Type2                                                            |
| Instalação                              | Dentro ou fora de<br>casa                                            | Dentro ou fora de<br>casa                                            | Dentro ou fora de<br>casa                                            |
| Protocolo de<br>comunicação             | Modbus TCP                                                           | Modbus TCP                                                           | Modbus TCP                                                           |
| Proteção                                | É necessário um<br>RCD externo tipo A                                | É necessário um RCD<br>externo tipo A                                | É necessário um<br>RCD externo tipo A                                |
| MTBF (h)                                | 100,000                                                              | 100,000                                                              | 100,000                                                              |
| Classe de proteção                      | Ι                                                                    | Ι                                                                    | Ι                                                                    |
| Método de montagem                      | Parede/Piso<br>(Suporte Opcional)                                    | Parede/Piso (Suporte<br>Opcional)                                    | Parede/Piso<br>(Suporte Opcional)                                    |
| Certificações                           | IEC61851-1<br>IEC62311<br>IEC62955<br>AS/NZS 4268:2017<br>IEC61008-1 | IEC61851-1<br>IEC62311<br>IEC62955<br>AS/NZS 4268:2017<br>IEC61008-1 | IEC61851-1<br>IEC62311<br>IEC62955<br>AS/NZS 4268:2017<br>IEC61008-1 |
| EMC                                     | Classe B                                                             | Classe B                                                             | Classe B                                                             |
| País de fabricação                      | China                                                                | China                                                                | China                                                                |

\*1: Faixa de temperatura operacional (°C): O carregador é de -30~+55°C e o plugue de carregamento é de 50°C

\*2: Classificação de proteção de entrada: O plugue de carregamento IEC tipo 2 é IP55

\*3: Para o Brasil é: 220/380/380Vac

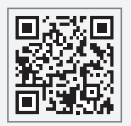

Site da GoodWe

# GoodWe Technologies Co., Ltd.

No. 90 Zijin Rd., New District, Suzhou, 215011, China

www.goodwe.com

🖂 service@goodwe.com

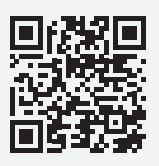

Contatos locais